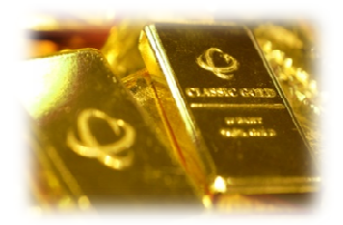

Marketing Department, Classic Gold Co., Ltd

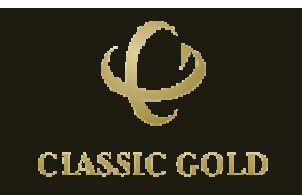

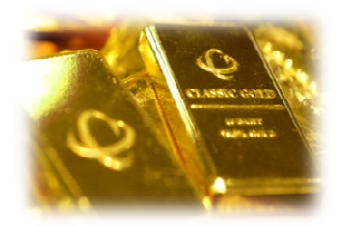

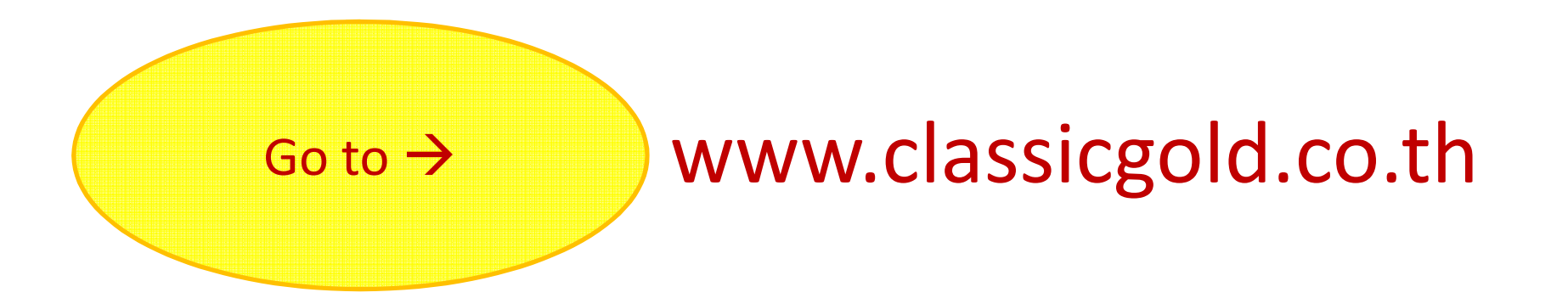

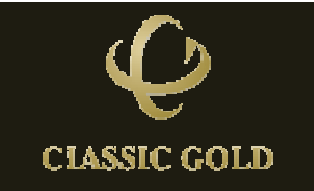

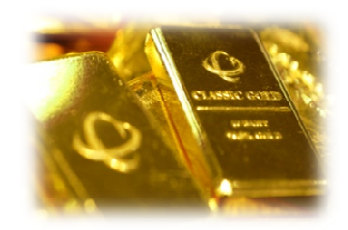

#### www.classicgold.co.th

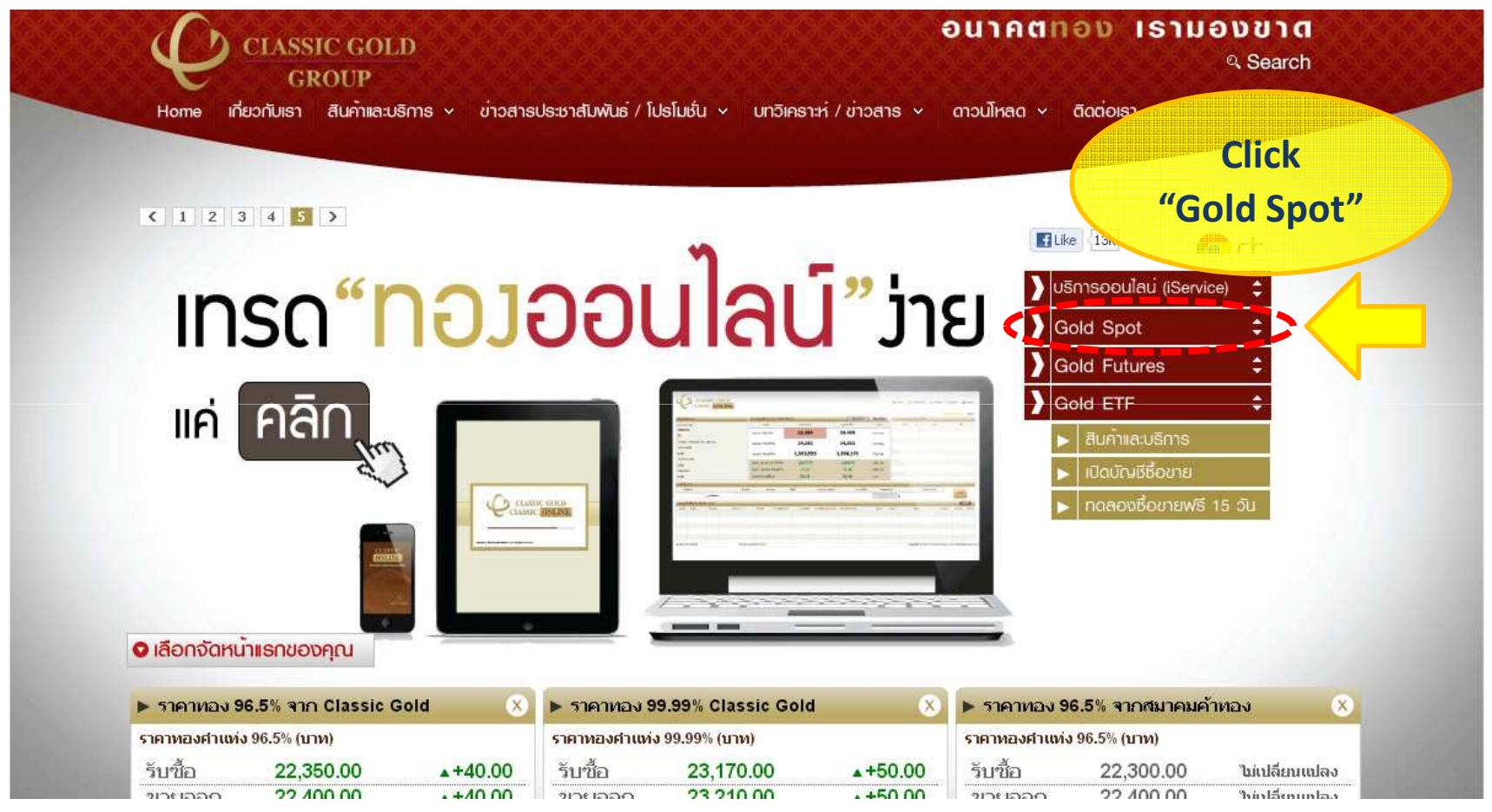

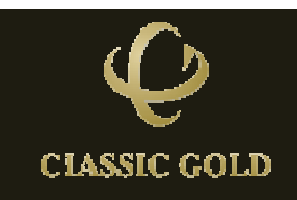

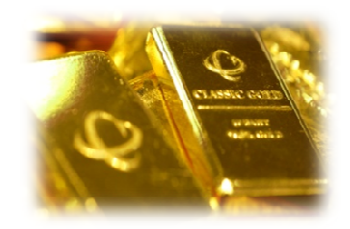

#### www.classicgold.co.th

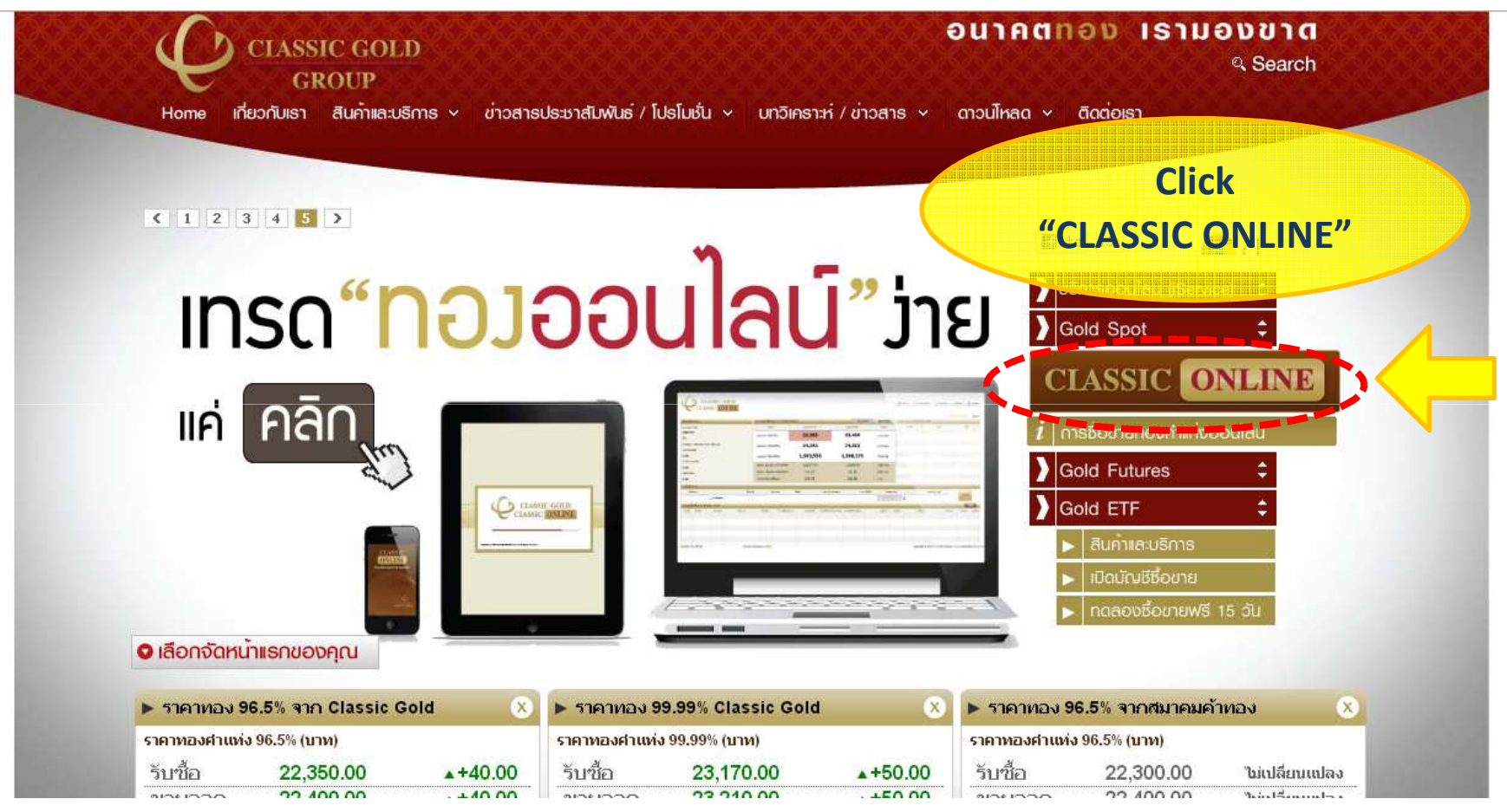

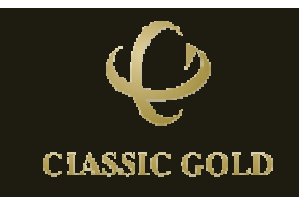

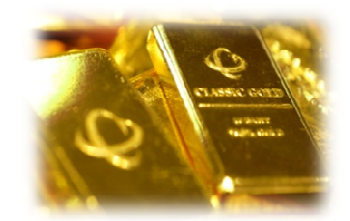

| CLASSIC GOLD<br>CLASSIC ONLINE                                    |                   |
|-------------------------------------------------------------------|-------------------|
| <br>Username                                                      |                   |
| Password Cogin                                                    | Select<br>English |
| Copyright © 2010 Freewill Solutions Co.,Ltd. All Rights Reserved. | version<br>here!  |
|                                                                   |                   |

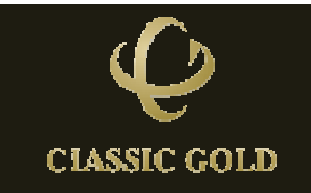

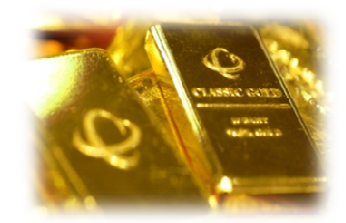

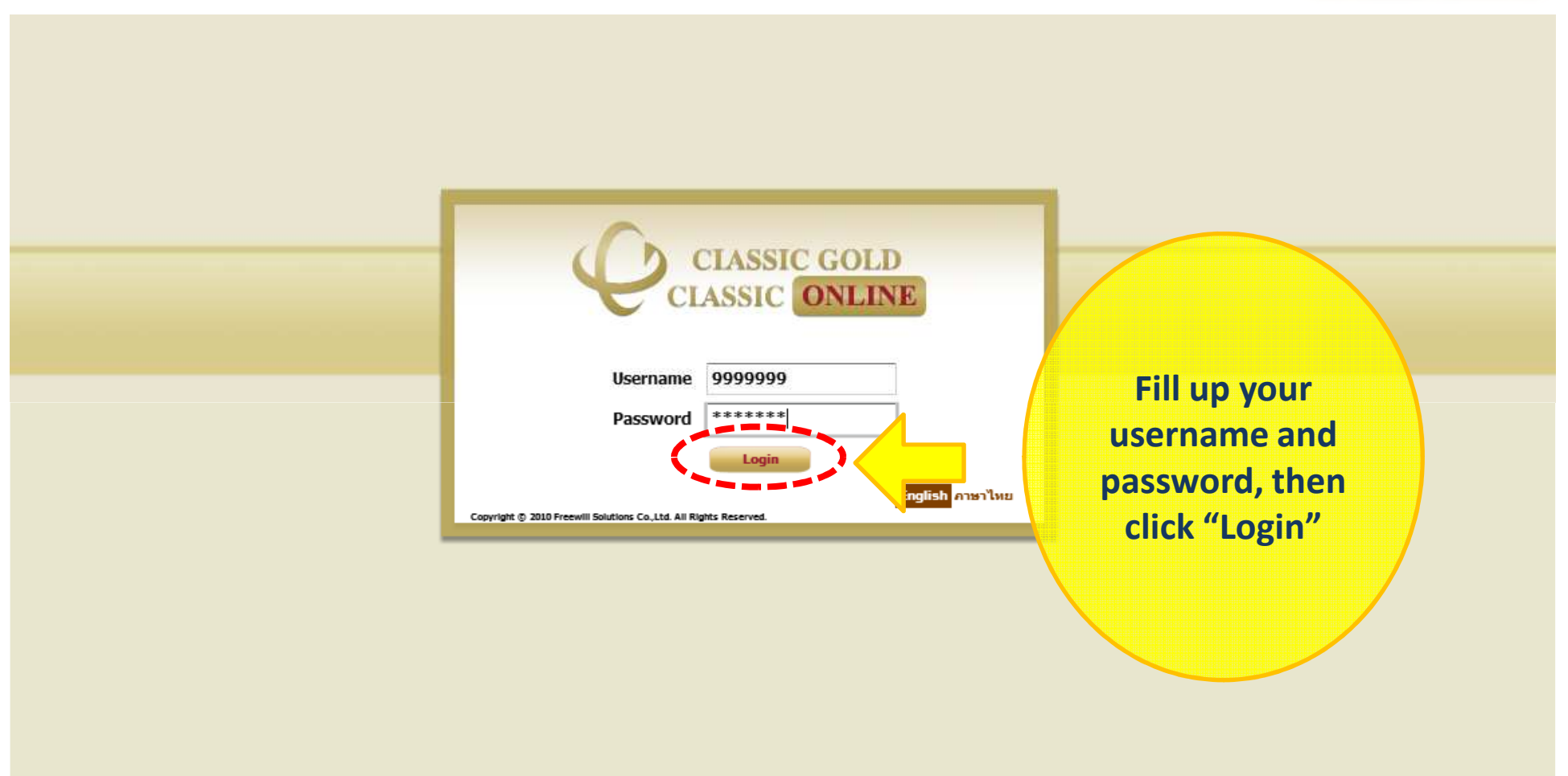

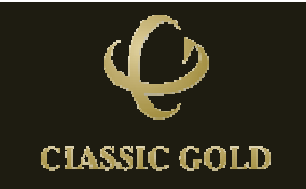

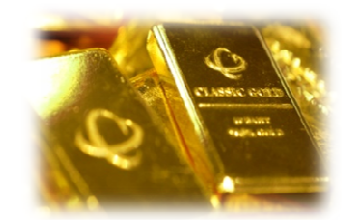

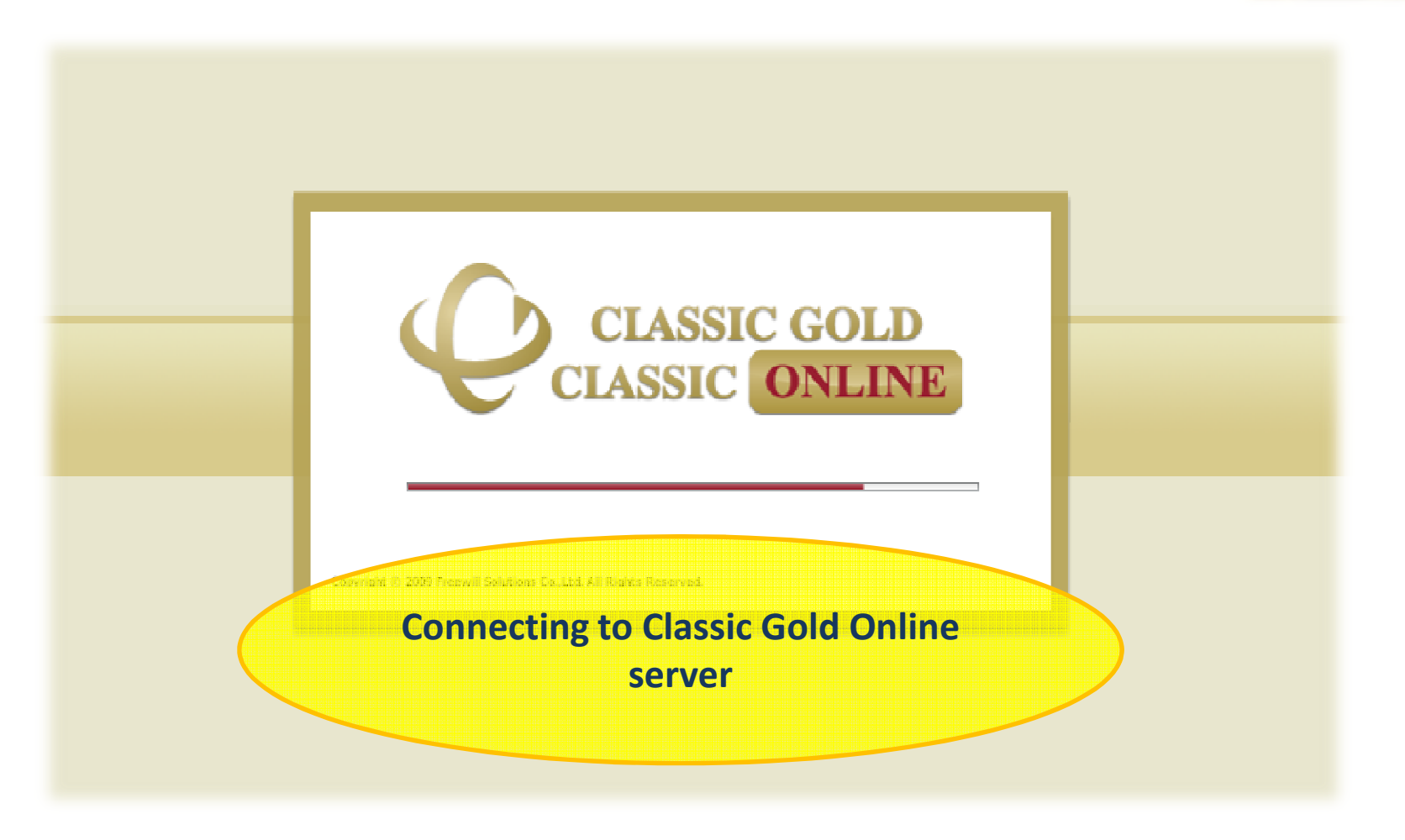

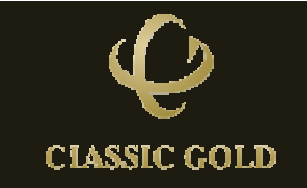

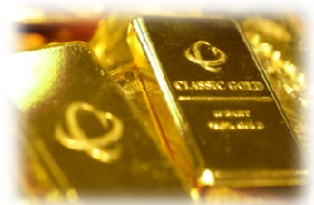

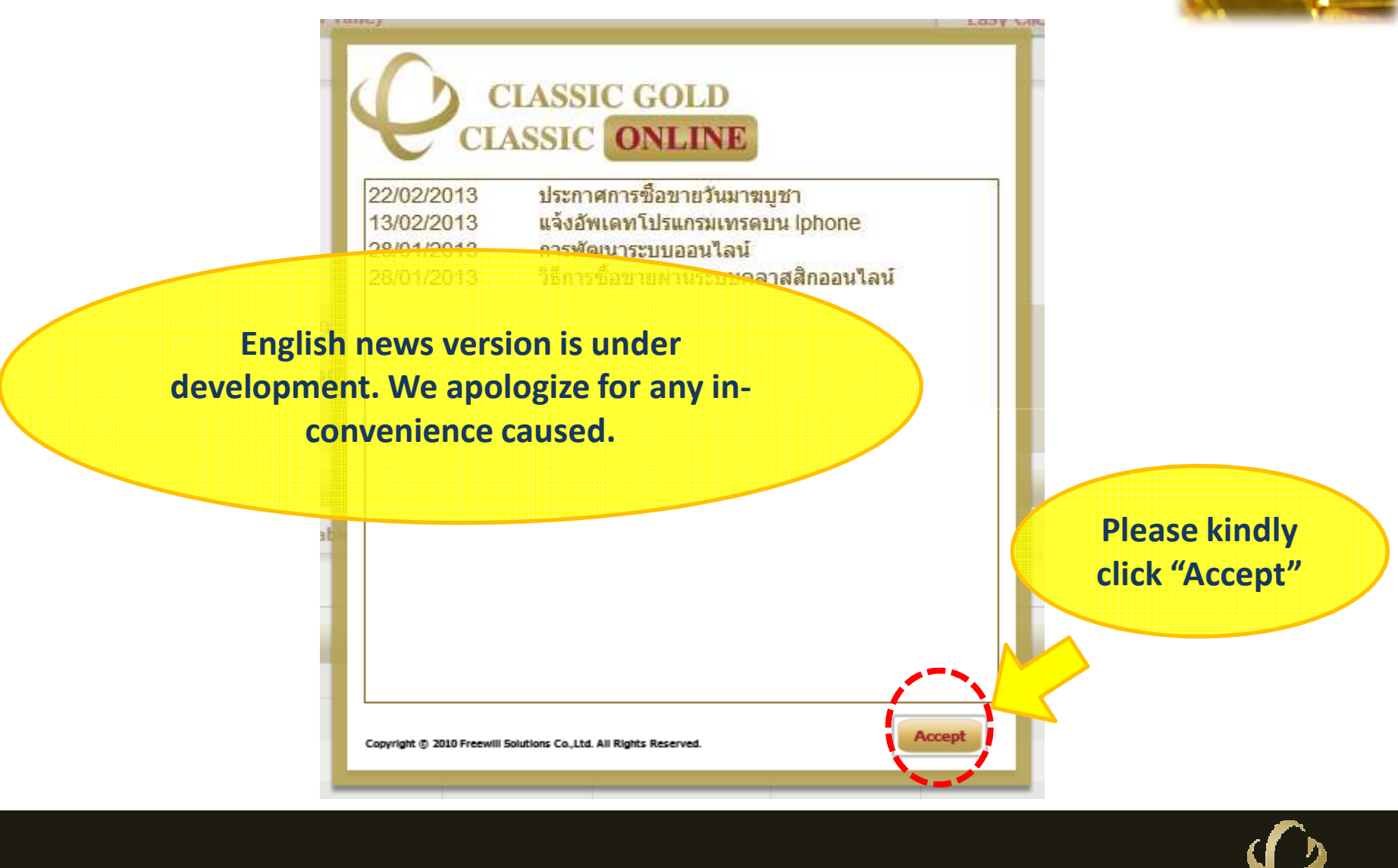

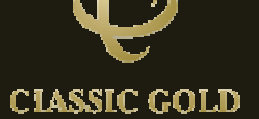

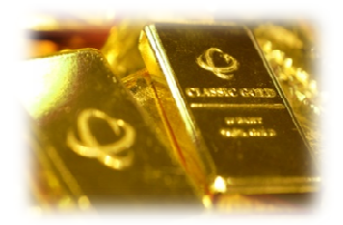

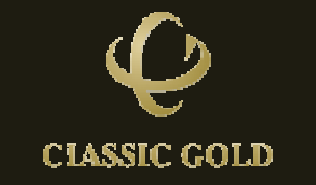

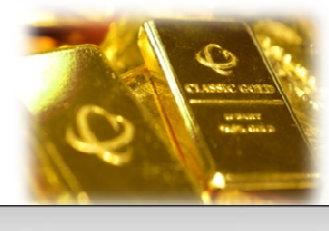

| Real T         | CLAS                | SSIC O<br>SIC O<br>Portfolio | OLD<br>NLINE<br>Due into |          |               | Cu               | The le      | eft table<br>r Inform | is<br>ation.                                                                                                    |                |              | Ch.Pin 🥚 Ch.   | Password 🌯 Al<br>MarketS | tatus : | Logout<br>Open |
|----------------|---------------------|------------------------------|--------------------------|----------|---------------|------------------|-------------|-----------------------|----------------------------------------------------------------------------------------------------|----------------|--------------|----------------|--------------------------|---------|----------------|
| Custom         | ierdetail           |                              |                          |          | able Buy Sell | (Real-Time)      |             |                       |                                                                                                    | Easy Click     | Place Orders | Customer stock |                          |         |                |
| Account        | t ID                |                              |                          |          | 5үл           | ibol             | Sell        | I                     | Buy                                                                                                    | Y              | Unit         | Customer stock | G965B                    | 6999    | 9KG            |
| 00000          | 11                  |                              |                          |          | C0650         |                  | 22.4        | 29                    | 22.4                                                                                                    | 50             | Paht         | Buy            | 0                        | 0       |                |
| Name           |                     |                              |                          |          | G702B         |                  | 22,7        | 29                    | 22,4                                                                                                    | -39            | Bant         | Sell           | 0                        | 0       |                |
| หดสอบ          | หดสอบ1 นาย          | (1111)                       |                          | 1        | GOOOOKG       |                  | 23.2        | 43                    | 23.2                                                                                                    | 70             | Baht         | Total          | 0                        | 0       |                |
| Credit         | Line                |                              |                          |          | 07575760      |                  | /_          |                       | /_                                                                                                    |                | Dunc         | Available      | 0                        | 0       |                |
| 10,000         | ,000.00             |                              |                          |          | G9999KG       |                  | 1,524,      | ,740                  | 1,526                                                                                                    | ,512           | KG           | Deposit        | 0                        | 0       |                |
| Availab        | le Cradit           |                              |                          | _        |               |                  | in the book |                       | 199 <b>1</b> - 1997 - 1997 - | • (1999) (200) |              | Colateral      | 0                        | 0       | ž.             |
| 0.00           |                     |                              |                          |          | Gold Spot     | 99,99%           | 1,589       | .95                   | 1,590                                                                                                    | ).75           | USD/oz.      | Total          | 0                        | 0       |                |
| Cash           |                     |                              |                          |          | Silver Spot   | 99.99%           | 29.0        | 00                    | 29.0                                                                                                    | 05             | USD/oz.      |                |                          |         |                |
| 0.00           |                     |                              |                          |          | Currency F    | late             | 29.8        | 33                    | 29.8                                                                                                    | 87             | Baht         |                |                          |         |                |
| Order E<br>Pin | Pin Volus<br>×***×* |                              |                          | Volume   | 2             | Available Yolume | Side        | Symbol                | P                                                                                                    | riæ(BG)        | price(KG)    | Amount         | (Baht)<br>0.00           | Orde    | r              |
| Accoun         | t Order (Unit:      | Baht)                        |                          |          |               |                  |             |                       |                                                                                                    |                |              |                |                          | PR      |                |
| Order          | Symbol              | Side                         | Order Da                 | ate/time | Volume        | Price            | Deal Price  | Price(KG)             | Deal Price(KG)                                                                                                    | Amount         | Status       | Deal Date/Time | Settlement Di            | Cancel  | Change         |
|                |                     |                              |                          |          |               |                  |             |                       |                                                                                                    |                |              |                |                          |         |                |
|                |                     |                              |                          |          |               |                  |             |                       |                                                                                                    |                |              |                |                          |         |                |
|                |                     |                              |                          |          |               |                  |             |                       |                                                                                                    |                |              |                |                          |         |                |
|                |                     |                              |                          |          |               |                  |             |                       |                                                                                                    |                |              |                |                          |         |                |
|                |                     |                              |                          |          |               |                  |             |                       |                                                                                                    |                |              |                |                          |         |                |

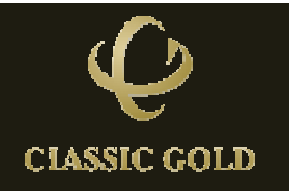

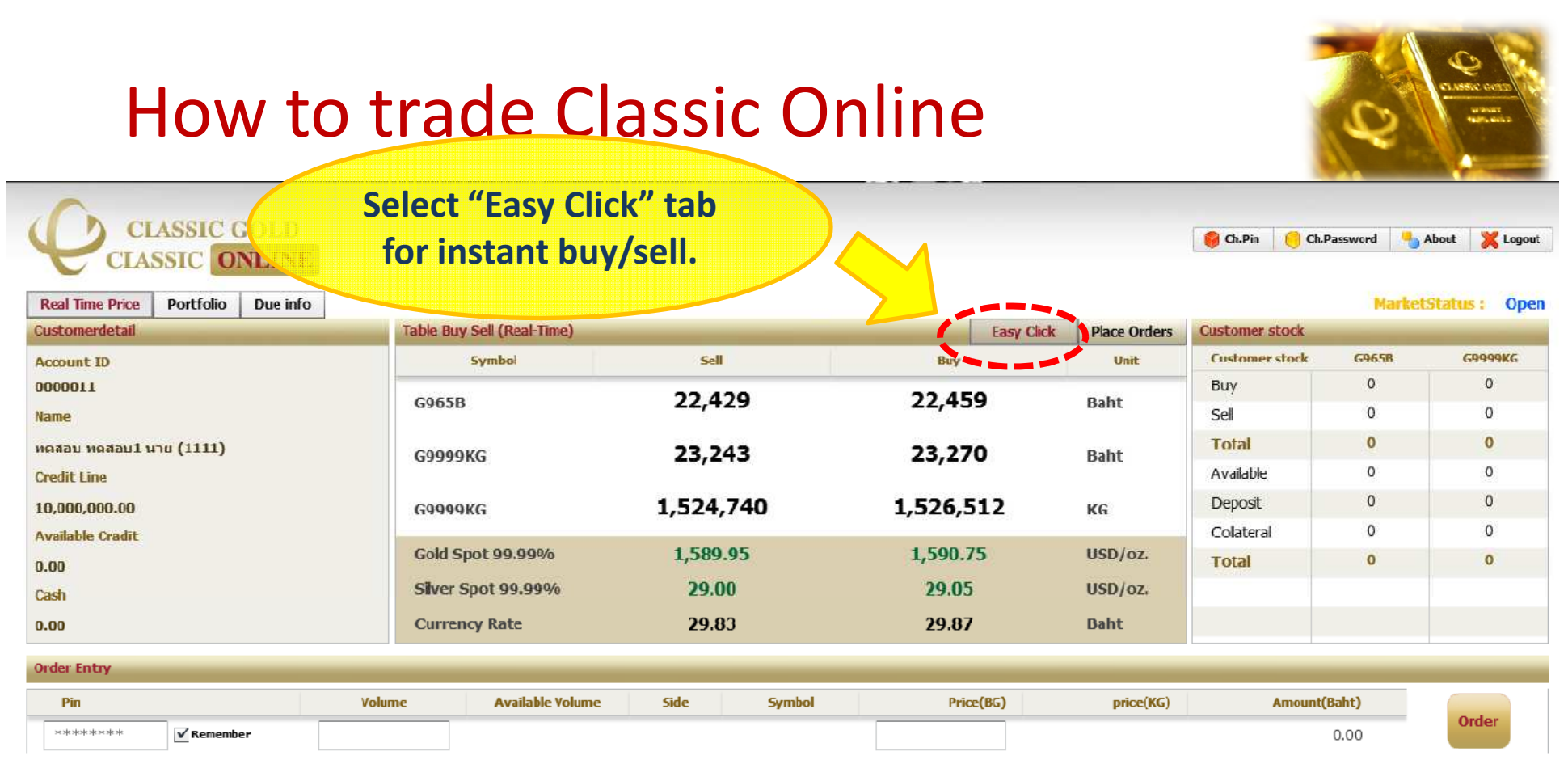

| Account | Order (Unit:B | laht) |                 |        |       |            |           |                |        |        |                |               | P      | KLINI  |
|---------|---------------|-------|-----------------|--------|-------|------------|-----------|----------------|--------|--------|----------------|---------------|--------|--------|
| Order   | Symbol        | Side  | Order Date/time | Volume | Price | Deal Price | Price(KG) | Deal Price(KG) | Amount | Status | Deal Date/Time | Settlement Di | Cancel | Change |
|         |               |       |                 |        |       |            |           |                |        |        |                |               |        |        |
|         |               |       |                 |        |       |            |           |                |        |        |                |               |        |        |
|         |               |       |                 |        |       |            |           |                |        |        |                |               |        |        |
|         |               |       |                 |        |       |            |           |                |        |        |                |               |        |        |
|         |               |       |                 |        |       |            |           |                |        |        |                |               |        |        |
|         |               |       |                 |        |       |            |           |                |        |        |                |               |        |        |

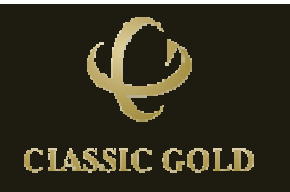

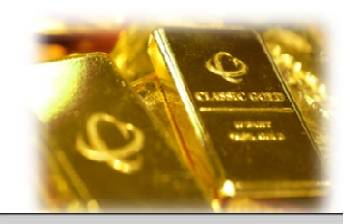

| Real Tim        | CLAS                           | SSIC C    | COLD<br>NLINI |               |              |                  |                                        |           |                |          |           |         | 😝 Ch.Pia    | Ch.Pas    | ssword 🌯 Al   | oout 🔰   | Logout   |
|-----------------|--------------------------------|-----------|---------------|---------------|--------------|------------------|----------------------------------------|-----------|----------------|----------|-----------|---------|-------------|-----------|---------------|----------|----------|
| Custome         | rdetail                        | reference | Ducini        |               | Table Buy Se | ell (Real-Time)  |                                        |           |                |          | Show      | ving    | real-tim    | ne bi     | id-           | X        | open     |
| Account         | ID                             |           |               |               | 51           | mbol             | Sel                                    |           | Elary          | /        | of        | foro    | foold n     | rico      | GARAR         |          | INKG     |
| 0000011<br>Name | t                              |           |               |               | G965B        |                  | 22,4                                   | 29        | 22,-           | 50       |           | Baht    | sel<br>Sel  | nce.      | 0             | 0        | 1.<br>1. |
| หดสอบ ห         | เดสอบ1 นาเ                     | ı (1111)  |               |               | G9999K       | 6                | 23.2                                   | 43        | 23.2           | 70       |           | Baht    | rotal       |           | 0             | 0        | )        |
| Credit Li       | ne                             |           |               |               | 0,555,510    |                  | /_                                     |           | /_             |          |           |         | Available   |           | 0             | 0        | 1        |
| 10,000,0        | ),000,000.00<br>ailable Cradit |           | G9999K6       | 1             | 1,524        | ,740             | 1,526,                                 | ,51:      |                | KG       | Deposit   |         | 0           | 0         |               |          |          |
| Available       | ailable Cradit                 |           | Cold Spo      | 00.00%        | 1 580        | 05               | 1 500                                  | 75        |                |          | Colateral |         | 0           | 0         | Ľ             |          |          |
| 0.00            | 00 <b>(</b>                    |           |               | Churr Car     | t 00 000     | 1,009            | .93                                    | 1,090     | 1.7.5          |          | UCD/oz    | Total   |             | 0         | 0             | <b>k</b> |          |
| Cash            | 명<br>1                         |           |               | Siver Spo     | 01 99,99%    | 29.0             | 70———————————————————————————————————— | 29.0      |                |          | 05D/02    |         |             |           |               |          |          |
| 0.00            |                                |           |               |               | Currency     | Rate             | 29.8                                   | 33        | 29.8           | 37       |           | Baht    |             |           |               |          |          |
| Order Ent       | try                            |           |               |               |              |                  |                                        |           |                |          |           |         |             |           |               |          |          |
| Pin             |                                |           |               | Volum         | e            | Available Volume | Side                                   | Symbol    | Pi             | rice(BG) | )         | price(K | (G) /       | Amount(Ba | ht)           | Orde     |          |
| ****            | ****                           | ✓ Remembe | er            |               |              |                  |                                        |           |                |          | ]         |         |             | 0         | .00           | Orde     | :r       |
| Account         | Order (Unit                    | :Baht)    |               |               |              |                  |                                        |           |                |          |           |         |             |           |               | PI       |          |
| Order           | Symbol                         | Side      | Ord           | ler Date/time | Volume       | Price            | Deal Price                             | Price(KG) | Deal Price(KG) |          | Amount    | Status  | Deal Date/T | ime       | Settlement Di | Cancel   | Change   |
|                 |                                |           |               |               |              |                  |                                        |           |                |          |           |         |             |           |               |          |          |
|                 |                                |           |               |               |              |                  |                                        |           |                |          |           |         |             |           |               |          |          |
|                 |                                |           |               |               |              |                  |                                        |           |                |          |           |         |             |           |               |          |          |
|                 |                                |           |               |               |              |                  |                                        |           |                |          |           |         |             |           |               |          |          |
|                 |                                |           |               |               |              |                  |                                        |           |                |          |           |         |             |           |               |          |          |
|                 |                                |           |               |               |              |                  |                                        |           |                |          |           |         |             |           |               |          |          |

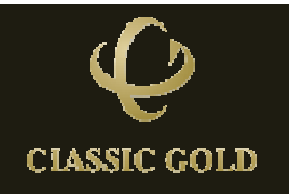

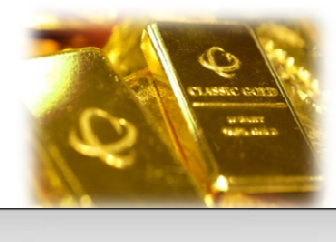

| CLASSIC GOLD<br>CLASSIC ONLINE      | ing alta wing as    | - habt                     |                      |            | 😝 Ch.Pin 🧧 Ch.J | Password 🏪 Ab | out 🔀 Logout  |
|-------------------------------------|---------------------|----------------------------|----------------------|------------|-----------------|---------------|---------------|
| Real Time Price Portfolio Fue mio   | ice snowing pe      | rbant                      |                      |            |                 | MarketS       | atus : Open   |
| Customerdetail                      | gold for G965       | Б.                         | Ear                  | ace Orders | Customer stock  |               |               |
| Account ID                          | linimum huu/a       |                            | Buy                  | Unit       | Customer stock  | G965B         | G9999KG       |
| 0000011                             | inimum buy/se       |                            | 22.450               | D-ht       | Buy             | 0             | 0             |
| Name                                | baht gold           | Alexandre y 1999 Alex 2019 | 22,439               | Bant       | Sell            | 0             | 0             |
| พดสอบ พดสอบ1 นาย (1111)             | CODOOKG             | 23,243                     | 23,270               | Baht       | Total           | 0             | 0             |
| Credit Line                         |                     |                            |                      | Dunc       | Available       | 0             | 0             |
| 10,000,000.00                       | 60099760            | 1,524,740                  | 1,526,512            | KG         | Deposit         | 0             | 0             |
| Available Cradit                    |                     |                            |                      |            | Colateral       | 0             | 0             |
| 0.00                                | Gold Spot 99.99%    | 1,589.95                   | 1,590.75             | USD/oz.    | Total           | 0             | 0             |
| Cash                                | Silver Spot 99.99%  | 29.00                      | 29.05                | USD/oz.    |                 |               |               |
| 0.00                                | Currency Rate       | 29.83                      | 29.87                | Baht       |                 |               |               |
| Order Entry                         |                     |                            |                      |            |                 |               |               |
|                                     |                     |                            |                      | - (1997)   |                 |               |               |
| Pin Volur                           | ne Available Volume | Side Symbol                | Price(BG)            | price(KG)  | Amount(         | Baht)         | Order         |
| ×***                                |                     |                            |                      |            |                 | 0.00          |               |
| Account Order (Unit:Baht)           |                     |                            |                      |            |                 |               | PRINT         |
| Order   Symbol Side Order Date/time | Volume Price        | Deal Price Price(KG)       | Deal Price(KG) Amour | it Status  | Deal Date/Time  | Settlement Di | Cancel Change |
|                                     | Minimum hu          | Isell for GOO              | 9KG is 1 kilo a      | blo        |                 |               |               |
|                                     | ivinini uni buy     |                            |                      | julu.      |                 |               |               |
|                                     | (International      | l gold with 99.            | 99% purity)          |            |                 |               |               |
|                                     |                     | •                          |                      |            |                 |               |               |
|                                     |                     |                            |                      |            |                 |               |               |

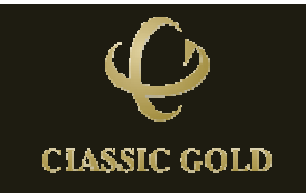

| Q         | CLAS           | ASSIC O          | OLD              |              |                  |               |           |                |              |              | 🌍 Ch.Pin 🥚 Cl   | h.Password 🏪 A | bout 🏅   | 🕻 Logout |
|-----------|----------------|------------------|------------------|--------------|------------------|---------------|-----------|----------------|--------------|--------------|-----------------|----------------|----------|----------|
| Real Tin  | ne Price       | Portfolio        | Due info         |              |                  |               |           |                |              |              |                 | Market         | status : | Open     |
| Custome   | erdetail       |                  |                  | Table Buy Se |                  |               |           | _              | Easy Click   | Place Orders | Customer stock  |                | _        |          |
| Account   | ID             |                  |                  | 59<br>       | estad            | Sel           |           | Buy            | r            | Unit         | Customer stock  | G965B          | 699      | 9986     |
| 000001    | L              |                  | Please ins       | ert Pi       | n numb           | er for a      | any       | 22 4           | 50           | Raht         | Buy             | 0              | (        | 0        |
| Name      |                |                  |                  | 1390.313     |                  | etin dan p "V | 2         | -47-           |              | Ddill        | Sell            | 0              | (        | 0        |
| ทดสอง     | eo alexa 1 sen | w (1111)         | trade exe        | cutio        | n, you ca        | in choo       | ose       | 23.2           | 70           | Baht         | Total           | 0              | (        | 0        |
| Credit    | 0e             |                  | flag remei       | mher         | to avoid         | Dune          | Available | 0              | (            | D            |                 |                |          |          |
| 10,000,0  | 0.0.00         |                  | indg renner      | GOOOGKG      |                  | 1,524         | 740       | 1,526          | .512         | KG           | Deposit         | 0              | (        | D        |
| Available | e Crao         |                  |                  | pin ne       | ext time.        |               |           |                | 1999668/CP31 |              | Colateral       | 0              | (        | 0        |
| 0.00      |                |                  |                  | Gold Spot    | 99.99%           | 1,589         | .95       | 1,590          | .75          | USD/oz.      | Total           | 0              | (        | D        |
| Cash      |                |                  |                  | Silver Spo   | t 99.99%         | 29.0          | 0         | 29.0           | )5           | USD/oz.      |                 |                |          |          |
| 0.00      |                |                  |                  | Currency     | NOLC             | 29.8          | 13        | 29.8           | 37           | Baht         |                 |                |          |          |
| Order En  | in y           |                  |                  |              |                  |               |           |                |              |              |                 |                |          |          |
| Pin       |                |                  | Volum            | e            | Available Volume | Side          | Symbol    | P              | rice(BG)     | price(KG)    | Amoun           | t(Baht)        |          |          |
| ****      | ****           | <b>√</b> Remembe | ۲ <b>۲</b>       |              |                  |               |           |                |              |              |                 | 0.00           | Orde     | er       |
| Account   | Order (Uni     | t-Baht)          |                  |              |                  |               |           |                |              |              |                 |                |          | KINI     |
| Order     | Symbol         | Side             | Order Date/time  | Volume       | Price            | Deal Price    | Price(KG) | Deal Price(KG) | Amoun        | t Status     | Deal Date/Time  | Settlement D   | Cancel   | Change   |
| order     | Symbol         | Dide             | order bace/ unic | voidine      | FILCE            | Dearried      | r noc(nd) | Dearrice(kd)   |              | Juius        | bear bater rime | Detterment     | Cunter   | change   |
|           |                |                  |                  |              |                  |               |           |                |              |              |                 |                |          |          |
|           |                |                  |                  |              |                  |               |           |                |              |              |                 |                |          |          |
|           |                |                  |                  |              |                  |               |           |                |              |              |                 |                |          |          |
|           |                |                  |                  |              |                  |               |           |                |              |              |                 |                |          |          |
|           |                |                  |                  |              |                  |               |           |                |              |              |                 |                |          |          |

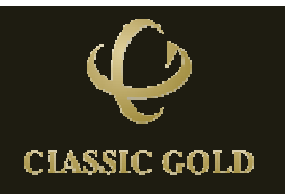

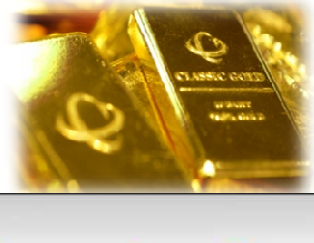

CLASSIC GOLD

TASSIC ONLINE

|          |             | CLAS    | 2<br>AC 6492             |
|----------|-------------|---------|--------------------------|
|          | 6           |         | ariteure<br>Calification |
|          |             |         | -                        |
| 💡 Ch.Pin | Ch.Password | 4 About | × Logout                 |

| Real Time Price             | Portfolio Due info |             |                  |             |        |           | <u> </u>     |                | Market | Status : Op |
|-----------------------------|--------------------|-------------|------------------|-------------|--------|-----------|--------------|----------------|--------|-------------|
| ustomerdetail               |                    | Table Bry   | Seli (Real-Tine) |             |        | Ear       | Place Orders | Customer stock |        |             |
| ccount ID                   |                    |             | Symbol           | 1           |        | Buy       | Unit         | Customer stock | G965B  | G9999KG     |
| 10000                       |                    | 02658       |                  | DD 475      |        | 22.458    | Raht         | Buy            | 0      | 0           |
| am                          | When               | you are sa  | tisfied the      | and a start |        | 22,730    | Danc         | Sell           | 0      | 0           |
| <mark>a</mark> tau mataul u | "inrice m          | ove the ci  | irsor mou        | Co 23,237   |        | 23,264    | Baht         | Total          | 0      | 0           |
| redit Line                  | price, m           | ove the ct  |                  | 50          |        | - 11      |              | Available      | 0      | 0           |
| <b>0,00</b> 0,000.00        | to th              | e price, th | en click!        | 1,524,34    | 17     | 1,526,118 | KG           | Deposit        | 0      | 0           |
| vailable Cradit             |                    |             |                  |             |        |           |              | Collateral     | 0      | 0           |
| .00                         |                    | Gold Sp     | ot 99.99%        | 1,589.04    | 3      | 1,590.86  | USD/oz.      | Total          | 0      | 0           |
| ash                         |                    | Silver S    | oot 99.99%       | 28.98       |        | 29.03     | USD/oz.      |                |        |             |
| .00                         |                    | Current     | у кате           | 29.82       |        | 29.86     | Baht         |                |        |             |
| rder Entry                  |                    |             |                  |             |        |           |              |                |        |             |
| Pin                         |                    | Volume      | Available Volume | Side        | Symbol | Price(BG) | price(KG)    | Amount(        | Baht)  | Orden       |
| жж <b>жжжж</b> ж            | ✓ Remember         |             |                  |             |        |           |              |                |        | Order       |
| count Order (Un             | lt:Baht)           |             |                  |             |        |           |              |                |        | PRINT       |

| Account | Paul   |      |                 |        |       |            |           |                |        |        |                |               |        |        |
|---------|--------|------|-----------------|--------|-------|------------|-----------|----------------|--------|--------|----------------|---------------|--------|--------|
| Order   | Symbol | Side | Order Date/time | Volume | Price | Deal Price | Price(KG) | Deal Price(KG) | Amount | Status | Deal Date/Time | Settlement Di | Cancel | Change |
|         |        |      |                 |        |       |            |           |                |        |        |                |               |        |        |
|         |        |      |                 |        |       |            |           |                |        |        |                |               |        |        |
|         |        |      |                 |        |       |            |           |                |        |        |                |               |        |        |
|         |        |      |                 |        |       |            |           |                |        |        |                |               |        |        |
|         |        |      |                 |        |       |            |           |                |        |        |                |               |        |        |
|         |        |      |                 |        |       |            |           |                |        |        |                |               |        |        |

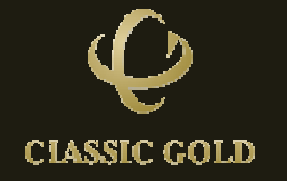

-

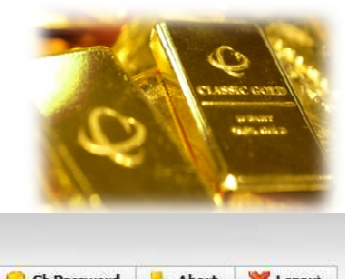

| E        | CLASS          |           | OLD<br>NLINE |           |                   |                  |            |           |                |              |             | 🌍 Ch.Pin 🤤 Ch.    | Password 🄚 /    | ibout 🄰  | Cogout |
|----------|----------------|-----------|--------------|-----------|-------------------|------------------|------------|-----------|----------------|--------------|-------------|-------------------|-----------------|----------|--------|
| Real Ti  | me Price F     | Portfolio | Due info     |           |                   |                  |            |           |                |              |             |                   | Market          | Status : | Open   |
| Custom   | erdetail       |           |              | Та        | ble Buy Se        | ll (Real-Time)   |            |           |                | Easy Click   | Place Order | rs Customer stock |                 |          |        |
| Account  | t ID           |           |              |           | Sy                | mbol             | Sel        | <         | Buy            | /            | Unit        | Customer stock    | G965B           | 6999     | 99KG   |
| 000001   | LL .           |           |              |           | DAGED             |                  | 22.4       | 16        | 22.4           | 46           | Dabt        | Buy               | 0               | C        | )      |
| Name     |                |           |              |           | 3902B             |                  | 24,4       | 10        | 22,4           | 40           | Bant        | Sell              | 0               | C        | )      |
| หดสอบ    | ทดสอบ1 นาย     | (1111)    |              |           | 2000010           |                  | 73 7       | 74        | 77.7           |              | Dahe        | Ford and an       | 0               | C        | )      |
| Credit L | ine            |           |              |           | 19999 <i>8</i> 70 |                  | 23,2       | 27        |                | <sup>9</sup> | Ddint.      | Available         | 0               | c        | )      |
| 10.000.  | .000.00        |           |              |           | 20000KG           |                  | 1.523      | 494       | 1.575          | .265         | ¥C.         | Deposit           |                 | 0        | )      |
| Availabl | ailable Cradit |           |              |           |                   |                  | _//        |           | ,<br>N         | /hon vo      |             | antiofind t       | ho <sup>0</sup> |          |        |
| 0.00     |                |           |              |           | Gold Spot         | 99.99%           | 1,589      | .26       | 1,5 <b>M</b>   | vnen yo      | u are       | satisfied t       | ne              |          |        |
| Cash     |                |           |              | 4         | Silver Spo        | t 99.99%         | 28.9       | 6         | pri            | ce. mov      | e the       | cursor mo         | use             |          |        |
| 0.00     |                |           |              |           | Currency          | Rate             | 20.8       | 2         | 20.0           | 16 · ·       | that        |                   |                 |          |        |
| 0.00     |                |           |              |           | Janey             |                  | 2510       | ~~        |                | to the       | orice,      | then click        | !               |          | /      |
| Order Er | ntry           |           |              |           |                   |                  |            |           |                |              |             |                   |                 |          |        |
| Pin      |                |           |              | Volume    |                   | Available Volume | Side       | Symbol    | P              |              | phoetKG     | i) Arnount(       | Babt)           |          |        |
| **       | ****           | ✓ Remembe | er 🛛         |           |                   |                  |            |           |                |              |             |                   |                 | Orde     | er     |
|          |                | _         |              |           |                   |                  |            |           |                |              |             |                   |                 |          |        |
| Account  | t Order (Unit: | Baht)     |              |           |                   |                  |            |           |                |              |             |                   |                 |          | KLINI  |
| Order    | Symbol         | Side      | Order        | Date/time | Volume            | Price            | Deal Price | Price(KG) | Deal Price(KG) | Amount       | Status      | Deal Date/Time    | Settlement D    | Cancel   | Change |
|          |                |           |              |           |                   |                  |            |           |                |              |             |                   |                 |          |        |
|          |                |           |              |           |                   |                  |            |           |                |              |             |                   |                 |          |        |
|          |                |           |              |           |                   |                  |            |           |                |              |             |                   |                 |          |        |
|          |                |           |              |           |                   |                  |            |           |                |              |             |                   |                 |          |        |
|          |                |           |              |           |                   |                  |            |           |                |              |             |                   |                 |          |        |
|          |                |           |              |           |                   |                  |            |           |                |              |             |                   |                 |          |        |

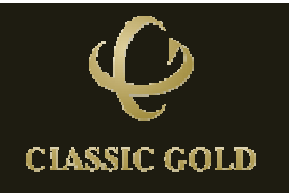

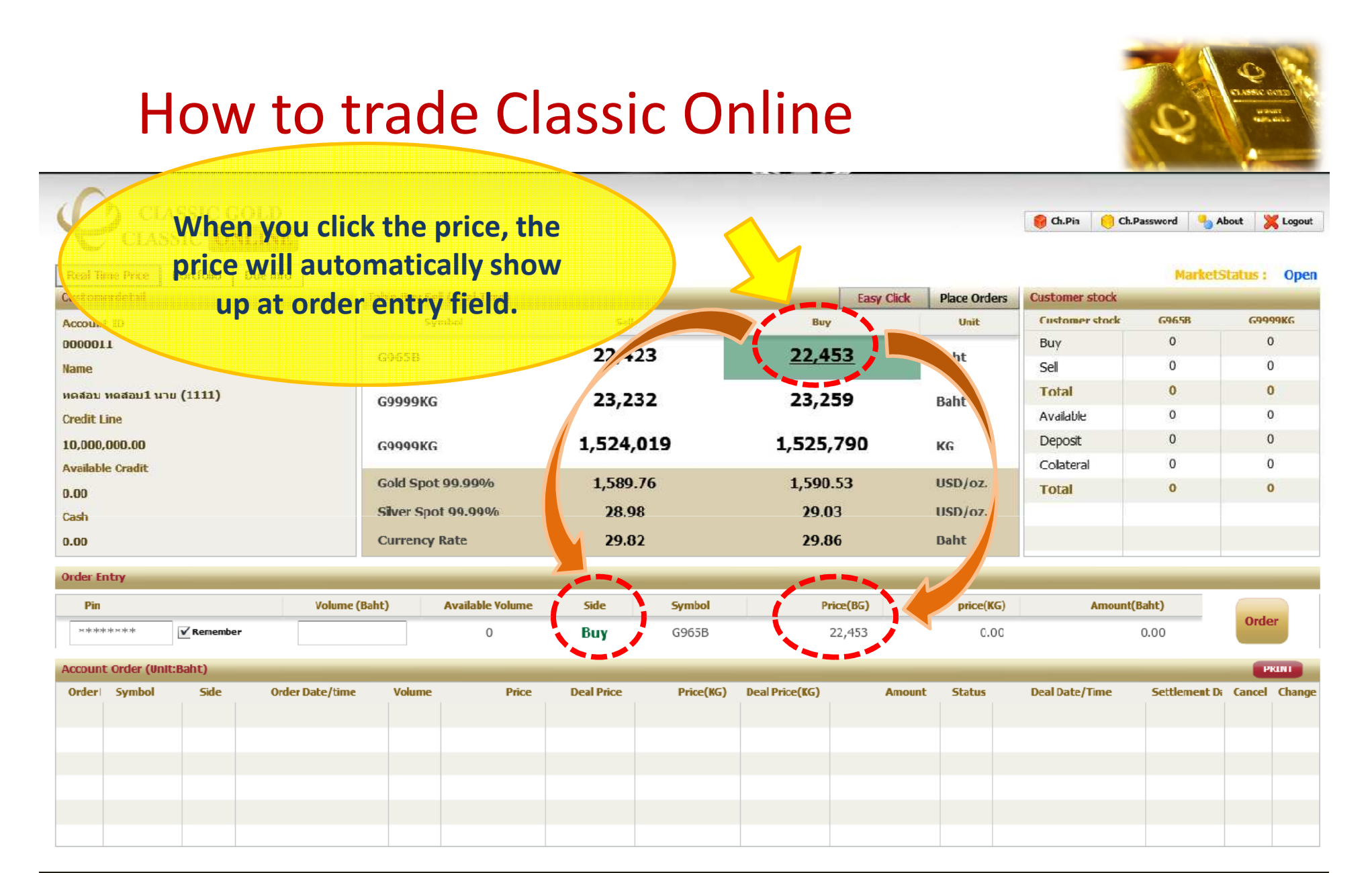

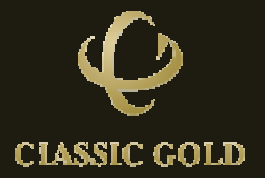

| CLASSIC GOLD<br>CLASSIC ONLINE    |                |                  |            |            |                 |            |              | 🎯 Ch.Pin  🧐 Ch. | Password 🏻 👆 A | bout 🔀 Lagou             |
|-----------------------------------|----------------|------------------|------------|------------|-----------------|------------|--------------|-----------------|----------------|--------------------------|
| eal Time Price Portfolio Due info | ]              |                  |            |            |                 |            |              |                 | Markets        | <mark>tatus</mark> : Ope |
| stomerdetail                      | Table Buy      | Sell (Real-Time) |            |            |                 | Easy Click | Place Orders | Customer stock  | cacca          | CORDONIC                 |
| count ID                          |                | umbol            | Sell       |            | Buy             |            | Unit         | Customer stock  | 0              | 0                        |
|                                   | G965B          |                  | 22,41      | 9          | 22,44           | 49         | Baht         | Soll            | 0              | 0                        |
| Insort the                        | woight w       |                  |            |            |                 |            |              | Total           | 0              | 0                        |
| au wasaul williSelt the           | weight y       | Ju -             | 23,22      | 7          | 23,25           | 54         | Baht         | Available       | 0              | 0                        |
| would like                        | to buy/se      | ell.             |            | ~ -        |                 |            |              | Avdidule        | 0              | 0                        |
| 000.000.00                        | <b>(</b> 9099) |                  | 1,523,6    | 91         | 1,525,          | 462        | KG           | Celeteral       | 0              | 0                        |
| ailable Crudit                    | Gold Sr        | ot 99.5.9%       | 1,589.4    | 6          | 1,590.          | .23        | USD/oz.      | Colateral       | 0              | 0                        |
| 20                                | Silver S       | not 00 000%      | 28.08      |            | 20.0            | 2          | USD/07       | TULAI           | •              | v                        |
| sh                                | Sive S         | 500 33:3370      | 20.90      |            | 29.0            | 2          | 050702       |                 |                |                          |
|                                   | Curren         | cy Rate          | 29.82      |            | 29.8            | 6          | Baht         |                 |                |                          |
| der Entry                         |                |                  |            |            |                 |            |              |                 |                |                          |
| Pin                               | Volume (Baht)  | Available Volume | Side       | Symbol     | Pri             | ice(BG)    | price(KG)    | Amount(         | Baht)          |                          |
| ×***                              | 5              | 0                | Buy        | G965B      | 2               | 22,449     | 0.00         | 112,2           | 45.00          | Order                    |
|                                   |                |                  |            |            |                 |            |              |                 |                |                          |
| count Order (Unit:Bant)           | Dat Value      | n Drive          | Deal Drive | Deire (MC) | Deel Drive (KC) |            | Chabas       | Deal Date /T    | Cattlement D   | PRINT                    |
| raer symbol side Order            | Dace, Volum    | e Price          | Deal Price | Price(NG)  | Deal Price(KG)  | Amoun      | Status       | Deal Date/      | Settlement Da  | Cancer Chang             |
|                                   |                |                  |            |            |                 |            |              |                 |                |                          |
|                                   |                |                  |            |            |                 |            |              |                 |                |                          |
|                                   |                |                  |            |            |                 |            |              |                 |                |                          |
|                                   |                |                  |            |            |                 |            |              |                 |                |                          |
|                                   |                |                  |            |            |                 |            |              |                 |                |                          |

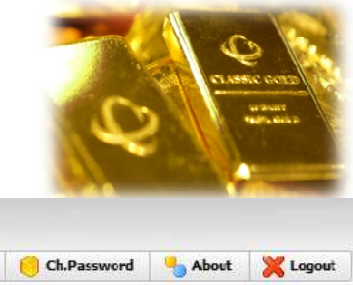

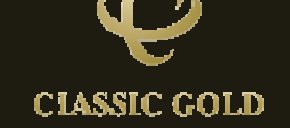

| Ç                    | CLASS                                         |               | GOLD     |              |           |                  |            |            |                |               |                              | 😝 Ch.Pin 🤤 Ch. | Password 🏻 🍤 A | bout 渊  | Cogout  |
|----------------------|-----------------------------------------------|---------------|----------|--------------|-----------|------------------|------------|------------|----------------|---------------|------------------------------|----------------|----------------|---------|---------|
| Real Tir             | ne Price I                                    | Portfolio     | Due info | >            | Table Ruy | Sell (Real-Time) |            |            |                | Foor Click    | Place Orders                 | Customer stock | Markets        | tatus : | Open    |
| Account              | ID                                            |               |          |              | Tuble buy | Symbol           | Sell       |            | Buy            | Lasy Click    | Unit                         | Customer stock | 6965B          | 6999    | 9KG     |
| 000001<br>Name       | 1                                             |               |          |              | G965B     |                  | 22,4       | 19         | 22,4           | 45            | Baht                         | Buy            | 0              | 0       | C.      |
| ทดสอบ เ<br>Credit Li | ทดสอบ1 นาย<br>ine                             | <b>(1111)</b> |          |              | G9999k    | G                | 23,2       | 27         | 23,2<br>Th     | 54<br>on clic | Baht<br>Crdo                 | Total          | <b>0</b><br>0  | 0       | k.<br>G |
| 10,000,              | reart Line<br>9,000,000.00<br>vailable Cradit |               |          | 699996       | G         | 1,523,           | ,691       | 1,525<br>S | 462<br>ubmit   | vour or       | l LO<br>Deposit<br>der.state | 0              | 0              | e.      |         |
| 0.00                 | wailable Cradit<br>1.00<br>'ash               |               |          | Gold Sp      | ot 99.99% | 1,589            | .46        | 1,590      | .23            | USD/oz.       | Total                        | 0              | 0              | 0       |         |
| Cash<br>0.00         | 0.00<br>Cash<br>).00                          |               | Currence | y Rate       | 20.9      | 12               | 29.8       | 86         | Cant           |               |                              |                |                |         |         |
| Order En             | itry                                          |               |          |              |           |                  |            |            |                |               |                              |                |                |         |         |
| Pin                  |                                               |               |          | Volume (     | Baht)     | Available Volume | Side       | Symbol     | Pi             | rice(BG)      | price(KG)                    | Amount         | (Baht)         |         |         |
| ***                  | ***                                           | ✓ Remembe     | er       | 5            |           | 0                | Buy        | G965B      |                | 22,449        | 0.00                         | 112,2          | 45.00          | Orde    | 5,      |
| Account              | Order (Unit:                                  | Baht)         |          |              |           |                  |            |            |                |               |                              |                |                | 19      |         |
| Order                | Symbol                                        | Side          | Ord      | er Date/time | Volum     | e Price          | Deal Price | Price(KG)  | Deal Price(KG) | Amou          | nt Status                    | Deal Date/Time | Settlement Di  | Cancel  | Change  |
|                      |                                               |               |          |              |           |                  |            |            |                |               |                              |                |                |         |         |
|                      |                                               |               |          |              |           |                  |            |            |                |               |                              |                |                |         |         |
|                      |                                               |               |          |              |           |                  |            |            |                |               |                              |                |                |         |         |
|                      |                                               |               |          |              |           |                  |            |            |                |               |                              |                |                |         |         |
|                      |                                               |               |          |              |           |                  |            |            |                |               |                              |                |                |         |         |

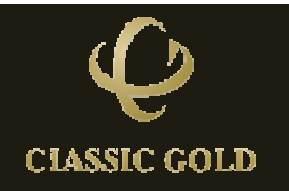

#### How to trade Classic Online CLASSIC GOLD Ch.Pin Ch.Password About 🛛 💥 Logout CLASSIC 271 Portfolio Due info MarketStatus : Open Real Time Price Customerdetail Customer stock sec **Customer stock** G9658 69999KG Account ID 0 0 0000011 Buy 0 0 Sell Name 5 sec. windows 0 Total 0 หดสอบ 0 0 shown up and ask Available Credit Side Buy Symbol G965B 0 0 Deposit 10,00 you to confirm 22,449 Price BahtGold Colateral 0 0 Availa Price Baht/KG 0 Total 0 your order with in 0.00 Volume 5 BahtGold Anount Cash 112.245.00 Raht 5 sec., otherwise 0.00 will be back to Order able Volume Pin Side Price(BG) price(KG) Amount(Baht) easy click screen. Confirm 0 Buy G965B 22,449 Account Ora Order Sym Price Deal Price Price Deal Price(KG) Amount Status Deal Date/Time Settlement D

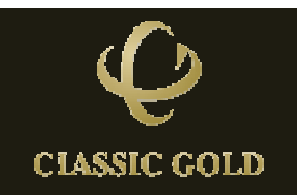

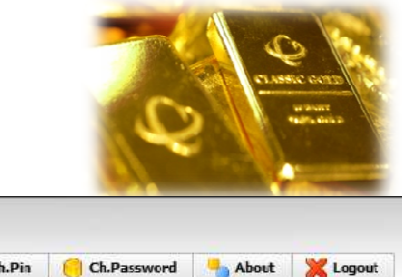

| CLASSIC GOLD<br>CLASSIC ONLINE                         |                         |                  |                  |                |            |              | 🌍 Ch.Pin  🤭 Ch. | Password 🄚 A  | bout 🍃     | 🕻 Logout |
|--------------------------------------------------------|-------------------------|------------------|------------------|----------------|------------|--------------|-----------------|---------------|------------|----------|
| Real Time Price  Portfolio  Due info    Customerdetail | Table Buy Sell (Real-Ti | ne)              |                  |                | Easy Click | Place Orders | Customer stock  | MarketS       | itatus :   | Open     |
| Account ID                                             | Symbol                  | 5                | ell              | Buy            |            | Unit         | Customer stock  | G965B         | <b>G99</b> | 99KG     |
| 1100000                                                |                         | 22               | 420              | 22.4           | E0         |              | Buy             | 0             | C          | )        |
| Name                                                   | G965B                   | 22,              | 429              | 22,4           | 29         | Baht         | Sell            | 0             | C          | )        |
| ทดสอบ หดสอบ1 นาย (1111)                                | COOOOVC                 | 23               | 743              | 73 7           | 70         | Raht         | Total           | 0             | 0          | )        |
| Credit Line                                            | 0333310                 | 25,              | 2-10             | 23/2           |            | Dant         | Available       | 0             | c          | )        |
| 10,000,000.00                                          | G9999KG                 | 1,52             | 4,740            | 1,526.         | 312        | KG           | Deposit         | 0             | C          | )        |
| Available Cradit                                       |                         |                  |                  |                |            |              | Colateral       | 0             | C          | )        |
| 0.00                                                   | Gold Spot 99,9994       | 1,50             | 9.95<br>booittod | 1,590          | .75        | VSD/oz.      | Total           | 0             | C          | )        |
| Cash                                                   | Silver Spot 99.94       | y order su       | omitted          | will Sric      | )w         | USD) oz.     |                 |               |            |          |
| 0.00                                                   | Currency Raat /         | Account O        | rder tab         | le, for y      | ou         | Cant         |                 |               |            |          |
| Order Entry                                            | +/                      | soo statu        |                  | r ordore       |            |              |                 |               |            |          |
|                                                        |                         | See Statt        | is of you        | orders         | •          | - (1977)     |                 | (2.1.1)       |            |          |
| Pin                                                    | me Available            |                  | Symbol           |                | ace(Big)   | price(KG)    | Amount          | (Baht)        | Orde       | er       |
| ×***                                                   |                         |                  |                  |                |            |              |                 | 0.00          |            |          |
| Account Order (Unit:Baht)                              |                         |                  |                  |                |            |              |                 |               | P          | KLINI    |
| ader: Symbol add Order Date/time                       | Volume                  | Price Deal Price | Price(KG)        | Deal Price(KG) | Amount     | Status       | Deal Date/Time  | Settlement Di | Cancel     | Change   |
|                                                        |                         |                  |                  |                |            |              |                 |               |            |          |
|                                                        |                         |                  |                  |                |            |              |                 |               |            |          |
|                                                        |                         |                  |                  |                |            |              |                 |               |            |          |
|                                                        |                         |                  |                  |                |            |              |                 |               |            |          |
|                                                        |                         |                  |                  |                |            |              |                 |               |            |          |
|                                                        |                         |                  |                  |                |            |              |                 |               |            |          |

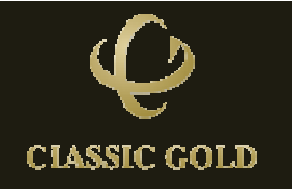

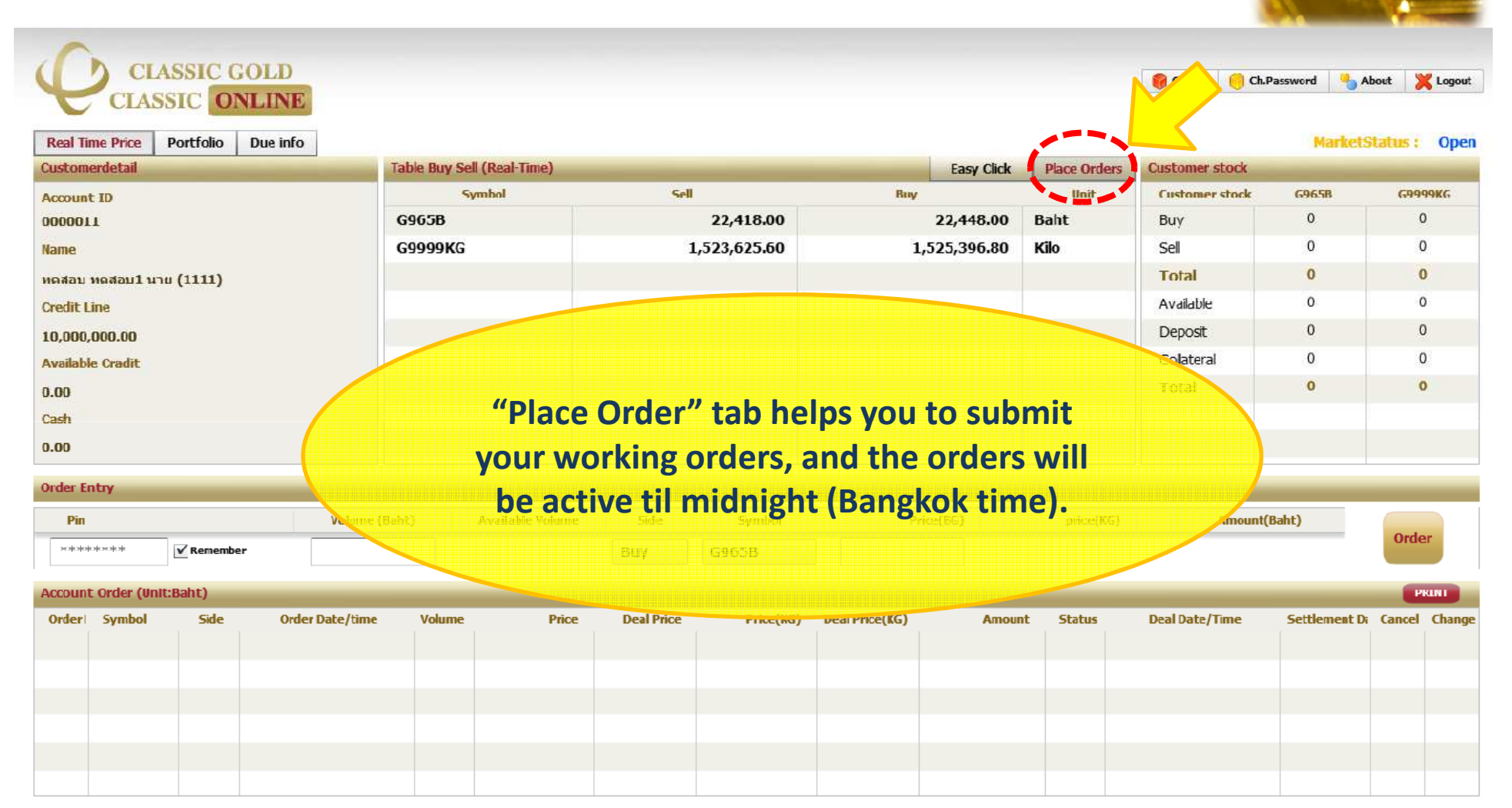

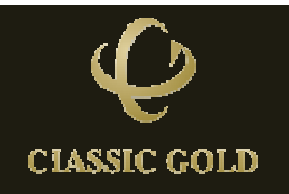

| CLASSIC GOLD<br>CLASSIC ONLINE     |                            |                 |                      |              | 🎁 Ch.Pin 🌔 Ch.I | Password 🍓 At | oout 🔀 Logout |
|------------------------------------|----------------------------|-----------------|----------------------|--------------|-----------------|---------------|---------------|
| Real Time Price Portfolio Due info |                            |                 |                      |              | 10.000          | MarketS       | tatus : Open  |
| Customerdetail                     | Table Buy Sell (Real-Time) |                 | Easy Click           | Place Orders | Customer stock  |               | -             |
| Account ID                         | Symbol                     | Sell            | Buy                  | Unit         | Customer stock  | 6965B         | 69999KG       |
| 0000011                            | G965B                      | 22,419.00       | 22,449.00            | Baht         | Виу             | 0             | 0             |
| Name                               | G9999KG                    | 1,523,091,20    | 1,525,462.40         | Kilo         | Sell            | 0             | 0             |
| Harman I was (111) Insert det      | ail of vour worki          | ng              |                      |              | Total           | 0             | 0             |
| Credit Line                        |                            | )               |                      |              | Available       | 0             | 0             |
| order by sel                       | lecting buy/sell s         | lide.           |                      |              | Deposit         | 0             | 0             |
| Available Cradit                   |                            |                 |                      |              | Colateral       | 0             | 0             |
| 0.00                               |                            |                 |                      |              | Total           | 0             | 0             |
| Cash                               |                            |                 |                      |              |                 |               |               |
| 0.00                               |                            |                 |                      |              |                 |               |               |
| 0.00                               |                            |                 |                      |              |                 |               |               |
| Order Entry                        |                            |                 |                      |              |                 |               |               |
| Pin Volun                          | ne (Baht) Available Volume | Side Symbol     | Price(BG)            | price(KG)    | Amount(         | Baht)         |               |
| ××××××××× ✓ ✓ Remember             |                            | Buy G965B       |                      |              |                 |               | Order         |
|                                    |                            | ชื่อ            |                      |              |                 |               |               |
| Account Order (Unit:Baht)          |                            | ขาย             |                      |              |                 |               | PRINT         |
| Order Symbol Side Order Date/tir   | ne Volume Price            | Deal Price (KG) | Deal Price(KG) Amour | it Status    | Deal Date/Time  | Settlement Da | Cancel Change |
|                                    |                            |                 |                      |              |                 |               |               |
|                                    |                            |                 |                      |              |                 |               |               |
|                                    |                            |                 |                      |              |                 |               |               |
|                                    |                            |                 |                      |              |                 |               |               |
|                                    |                            |                 |                      |              |                 |               |               |
|                                    |                            |                 |                      |              |                 |               |               |

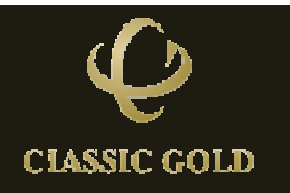

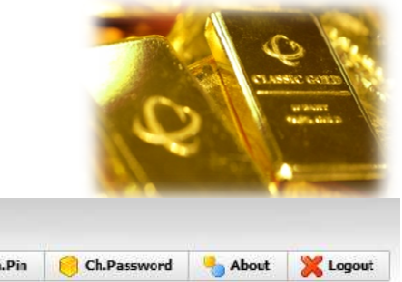

| P                 | ) CL                  | ASSIC ON         | LD              |              |                  |            |           |                |             |              | 🎯 Ch.Pin     | Ch.Password | - About      | X Logout |
|-------------------|-----------------------|------------------|-----------------|--------------|------------------|------------|-----------|----------------|-------------|--------------|--------------|-------------|--------------|----------|
| Real Tim          | ne Price              | Portfolio [      | Due info        |              |                  |            |           |                |             |              |              | Mar         | ketStatus    | : Oper   |
| Custome           | rdetail               |                  |                 | Table Buy Se | al (Real-Time)   |            |           |                | Easy Click  | Place Orders | Customer st  | ock .       |              |          |
| Account           | ID                    |                  |                 | 5            | ymhol            | Sell       |           | Par            | ¥           | 62 ay 19     | The states   | tock G965B  | 69           | 999KG    |
| 0000011           | L                     |                  |                 | G965B        |                  |            | 22,417.00 |                | 22,447.00   | Baht         | Bury         | 0           |              | 0        |
| Name              |                       |                  |                 | G9999KG      |                  |            | Inser     | t detail       | of your     | worki        | ng ord       | er °        |              | 0        |
| ทดสอบ ท           | เดสอบ1 น <sup>.</sup> | nu <b>(1111)</b> |                 |              |                  |            |           |                |             |              | Ototal       | <b>0</b>    |              | 0        |
| Credit Li         | ne                    |                  |                 |              |                  |            | by s      | selectir       | ng what     | kind of      | gold.        | 0           |              | 0        |
| 10,000,0          | 00.00                 |                  |                 |              |                  |            |           |                | Ŭ           |              | Deposit      | 0           |              | 0        |
| Available         | Cradit                |                  |                 |              |                  |            |           |                |             |              | Coletera     | 0           |              | 0        |
| 0.00              |                       |                  |                 |              |                  |            |           |                |             |              | Total        | 0           |              | 0        |
| Cash              |                       |                  |                 |              |                  |            |           | •              |             |              |              |             |              |          |
| 0.00              |                       |                  |                 |              |                  |            |           |                |             |              |              |             |              |          |
|                   |                       |                  |                 |              |                  |            |           | × /            |             |              |              |             |              |          |
| Order En          | try                   |                  |                 |              | and and an other |            |           |                | 000 (M-040) |              |              |             | 1            |          |
| Pin               |                       | _                | Volume (I       | Baht)        | Available Volume | Side       | Symbol    | 1              | Price(BG)   | price(KG)    | A            | mount(Baht) | Or           | for      |
| se sje sje sje se | ****                  | ✓ Remember       |                 |              |                  | Buy        | G965B     |                |             |              |              |             | OR           | Jen (    |
|                   | condina (free         | man a la si      |                 |              |                  |            | G965B     |                |             |              |              |             |              |          |
| Account           | order (un             | iceanc)          |                 |              |                  |            | GS999KG   |                |             |              |              |             |              | PRINT    |
| Order             | Symbol                | Side             | Order Date/time | Volume       | Price            | Deal Price | Price(NG) | Deal Price(KG) | Amoun       | t Status     | Deal Date/Ti | me Settleme | ent Di Cance | d Change |
|                   |                       |                  |                 |              |                  |            |           |                |             |              |              |             |              |          |
|                   |                       |                  |                 |              |                  |            |           |                |             |              |              |             |              |          |
|                   |                       |                  |                 |              |                  |            |           |                |             |              |              |             |              |          |
|                   |                       |                  |                 |              |                  |            |           |                |             |              |              |             |              |          |
|                   |                       |                  |                 |              |                  |            |           |                |             |              |              |             |              |          |
|                   |                       |                  |                 |              |                  |            |           |                |             |              |              |             |              |          |

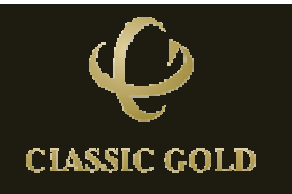

-

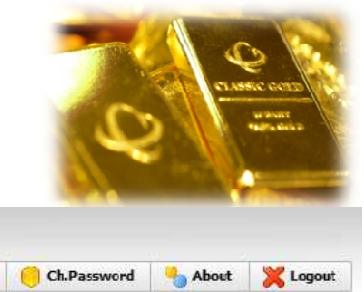

| CLASSIC GOLD<br>CLASSIC ONLINE     |                            |                      |                      |              | 🍔 Ch.Pin  Ch.F | assword 👆 Ab  | out 🔀 Logout                                         |
|------------------------------------|----------------------------|----------------------|----------------------|--------------|----------------|---------------|------------------------------------------------------|
| Real Time Price Portfolio Due info |                            |                      |                      |              |                | MarketS       | tatus : Open                                         |
| Customerdetail                     | Table Buy Sell (Real-Time) |                      | Easy Click           | Place Orders | Customer stock |               |                                                      |
| Account ID                         | Symbol                     | Sell                 | Buy                  | Unit         | Customer stock | G965B         | G9999KG                                              |
| 0000011                            | G965B                      | 22,414.00            | 22.444.00            | Baht         | Buy            | 0             | 0                                                    |
| Name                               | CCS99K6                    | 1,523,363.20         | 1,525,134.40         | (dispansion) | Sell           | 0             | 0                                                    |
| หดสอบ หดสอบ1 นาย (1111)            | Incort do                  | tail of your wo      | rking order by       |              | Total          | 0             | 0                                                    |
| Credit Line                        | insertue                   | tall of your we      | iking oluer by       |              | Avhilable      | 0             | 0                                                    |
| 10,000,000.00                      | filling u                  | p weight and v       | vorking price.       |              | Peposit        | 0             | 0                                                    |
| Available Cradit                   |                            |                      | or and process       |              | Colateral      | 0             | 0                                                    |
| 0.00                               |                            |                      |                      |              | Total          | 0             | 0                                                    |
| Cash                               |                            |                      |                      |              |                |               |                                                      |
| 0.00                               |                            |                      |                      |              |                |               |                                                      |
|                                    |                            |                      |                      |              |                |               |                                                      |
| Order Entry                        |                            |                      |                      | <u>_</u>     |                |               |                                                      |
| Pin Volum                          | e (Baht) Available Volume  | Side Symbol          | Price(BG)            | price(KG)    | Amount(        | Baht)         | Order                                                |
| ×***                               | 5 0                        | Buy G965B            | 22000                | 0.00         | 110,00         | 00.00         | order                                                |
| Account Order (IInit:Babt)         |                            |                      |                      |              |                |               | PRINT                                                |
| Order Symbol Side Order Date/tim   | e Volume Price             | Deal Price Price(KG) | Deal Price(KG) Amoun | t Status     | Deal Date/Time | Settlement Dr | Cancel Change                                        |
|                                    |                            |                      |                      |              | ,              |               | <b>---------------------------------------------</b> |
|                                    |                            |                      |                      |              |                |               |                                                      |
|                                    |                            |                      |                      |              |                |               |                                                      |
|                                    |                            |                      |                      |              |                |               |                                                      |
|                                    |                            |                      |                      |              |                |               |                                                      |
|                                    |                            |                      |                      |              |                |               |                                                      |

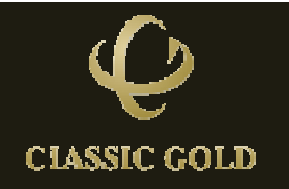

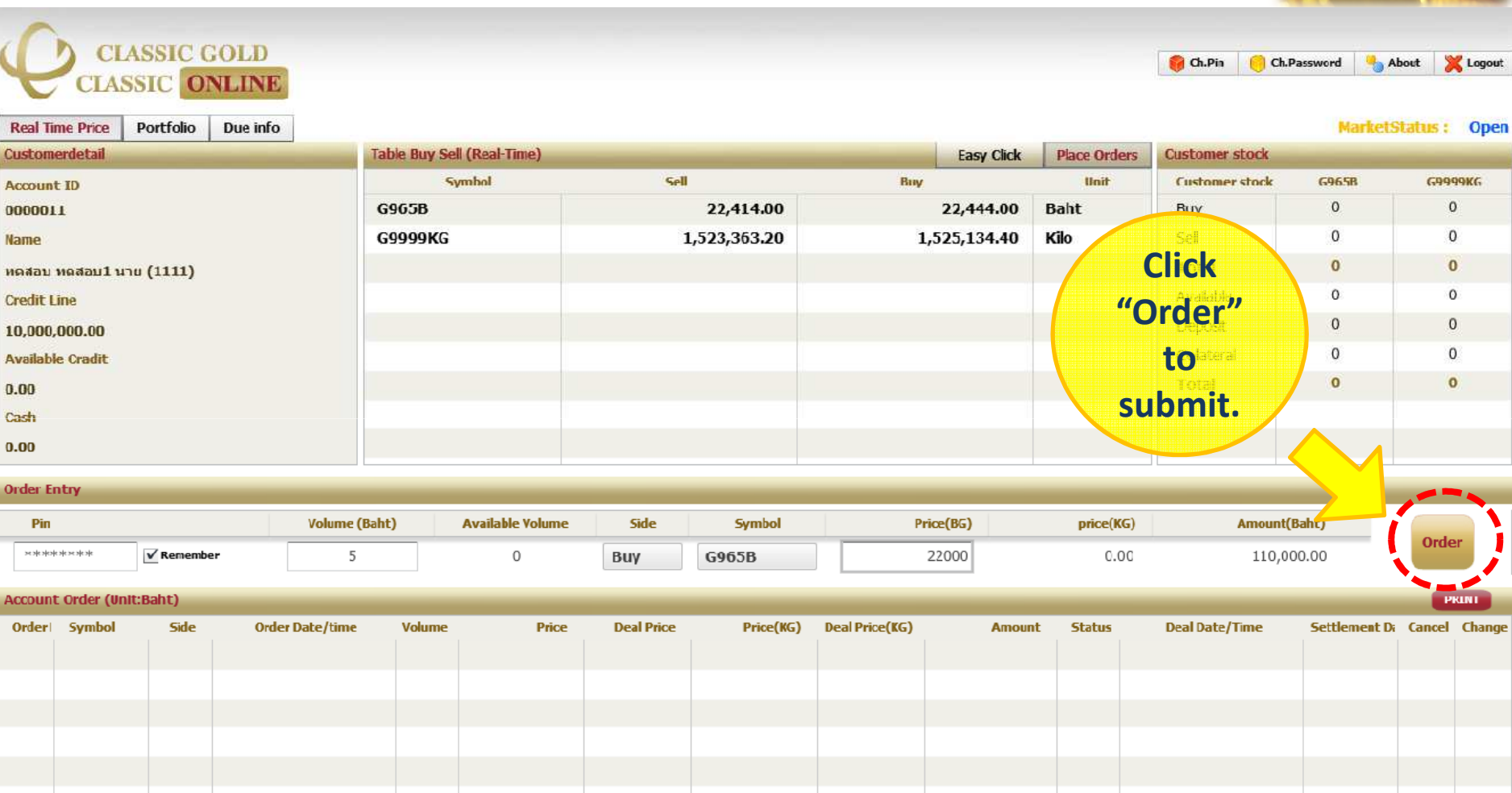

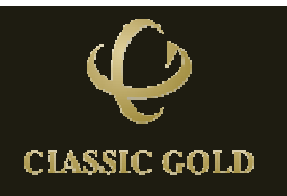

Order Entry

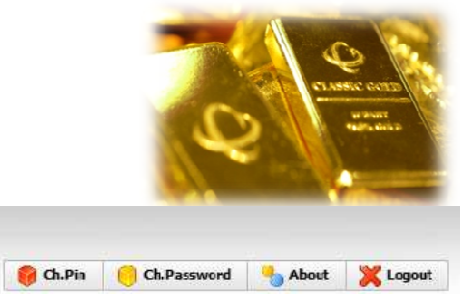

| CLASSIC GOLD                       |                           |                           |                  |            |              | 🎁 Ch.Pin  🤆    | Ch.Password | About 🔀 Lo                                                                                                    | ogout |
|------------------------------------|---------------------------|---------------------------|------------------|------------|--------------|----------------|-------------|----------------------------------------------------------------------------------------------------|-------|
| Parl Time Price Portfolio Duo info |                           |                           |                  |            |              |                | Mark        | otStatue • (                                                                                                    | Inor  |
| Customerdetail                     | Table Buy Sell (Real-Tim  | 2)                        |                  | Easy Click | Place Orders | Customer stock | PICER       | clothius .                                                                                                    | лрсі  |
| Account ID                         | Symbol                    | Sell                      | Bay              | •          | Unit         | Customer stock | G965B       | G9999K                                                                                                    | G     |
| 0000011                            | G965B                     | 22,410.00                 | 2                | 2,448.00   | Baht         | Buy            | 0           | 0                                                                                                    |       |
| Name                               | G999986                   | 1,523,625.60              | 1,57             | 296.80     | Kilo         | Sel            | 0           | 0                                                                                                    |       |
| ทดสอบ ทดสอบ1 นาย (1111)            |                           |                           |                  |            |              | Total          | 0           | 0                                                                                                    |       |
| Credit Line                        | Your v                    | vorking orders w          | ill show at      | t          |              | Available      | 0           | 0                                                                                                    |       |
| 10.000.000.00                      | Account                   | Order table for           |                  | ite        |              | Deposit        | 0           | 0                                                                                                    |       |
| Available Cradit                   | Account                   | Order table, for          | you to see       | 115        |              | Colateral      | 0           | 0                                                                                                    |       |
| 0.00                               | status                    | . Before the orde         | rs filled o      | r          |              | Total          | 0           | 0                                                                                                    |       |
| Cash                               |                           |                           |                  |            |              |                |             |                                                                                                    |       |
| 0.00                               | matche                    | d, please feel fre        | e to chang       | ge         |              |                |             |                                                                                                    |       |
|                                    |                           | or cancel                 |                  |            |              |                |             |                                                                                                    | _     |
| Order Entry                        |                           | or currech                |                  |            |              |                |             |                                                                                                    |       |
| Pin                                | Volume (Baht) Available Y | slume Side Symbol         | Price(I          | BCA.       | price(KG)    | Amou           | nt(Baht)    | Order                                                                                                    |       |
| ×*******                           |                           | 8112 691531               |                  |            |              |                |             | order                                                                                                    |       |
| Account Order (IInit:Babt)         |                           |                           |                  |            |              |                |             | Part of the local division of the local division of the local divi |       |
| rider Symbol _ Dire Order Da       | ate/time Volume           | Price Deal Price Price(KG | ) Deal Price(KG) | Amour      | nt Status    | Deal Date/Time | Settlemen   | to: Cancel Ch                                                                                                    | ange  |
|                                    |                           |                           | y bear mee(ady   |            |              |                |             |                                                                                                    |       |
|                                    |                           |                           |                  |            |              |                |             |                                                                                                    | -     |
|                                    |                           |                           |                  |            |              |                |             |                                                                                                    |       |
|                                    |                           |                           |                  |            |              |                |             |                                                                                                    |       |
|                                    |                           |                           |                  |            |              |                |             |                                                                                                    |       |
|                                    |                           |                           |                  |            |              |                |             |                                                                                                    |       |

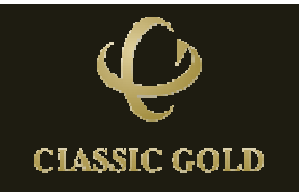

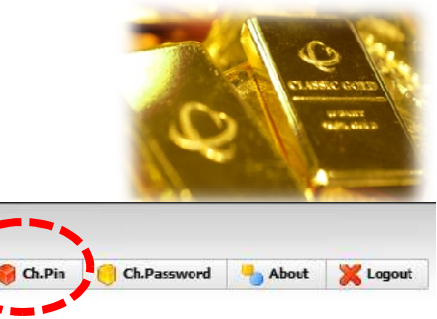

| Real Time Price Portfo Due info<br>Customerdetail | You are recon<br>umber and pa | nmended to cha<br>assword at first | ange pin<br>time you aay ca | Place Or ters | Customer stock | Market | Status : Open |
|---------------------------------------------------|-------------------------------|------------------------------------|-----------------------------|---------------|----------------|--------|---------------|
| Account ID                                        | login and onc                 | e a month. for                     | security                    | 20-00         | Customer stock | G965B  | G9999KG       |
| 1100000                                           | 00658                         | 22.429                             | 22.459                      | Ball          | Виу            | 0      | 0             |
| Name                                              |                               | purpose.                           | ,                           |               | Sell           | 0      | 0             |
| ทดสอบ หดสอบ1 นาย (1111)                           | G9999KG                       | 23,243                             | 23,270                      | Baht          | Total          | 0      | 0             |
| Credit Line                                       |                               | •                                  |                             |               | Available      | 0      | 0             |
| 10,000,000.00                                     | G9999KG                       | 1 534 740                          | 1,526,512                   | KG            | Deposit        | 0      | 0             |
| Available Cradit                                  |                               |                                    |                             |               | Colateral      | 0      | 0             |
| 0.00                                              | Gold Spot 99.99%              | 1,589.95                           | 1,590.75                    | USD/oz.       | Total          | 0      | 0             |
| Cash                                              | Silver Spot 99.99%            | 29.00                              | 29.05                       | USD/oz.       |                |        |               |
| 0.00                                              | Currency Rate                 | 29.83                              | 29.87                       | Baht          |                |        |               |

Order Entry

CLASSIC GOLD

| Pin    |                |           | Volume |              | Available Volume | Side  | Symbol     | Р         | rice(BG)       | price(KG) |        | ) Amount(E | aht)           |               |        |        |
|--------|----------------|-----------|--------|--------------|------------------|-------|------------|-----------|----------------|-----------|--------|------------|----------------|---------------|--------|--------|
| ****   | ****           | ✓ Remembe | r      |              |                  |       |            |           |                |           |        |            |                | 0.00          | Orde   | r      |
| Accoun | t Order (Unit: | Baht)     |        |              |                  |       |            |           |                |           |        |            |                |               |        | KLINI  |
| Order  | Symbol         | Side      | Orde   | er Date/time | Volume           | Price | Deal Price | Price(KG) | Deal Price(KG) |           | Amount | Status     | Deal Date/Time | Settlement Di | Cancel | Change |
|        |                |           |        |              |                  |       |            |           |                |           |        |            |                |               |        |        |
|        |                |           |        |              |                  |       |            |           |                |           |        |            |                |               |        |        |
|        |                |           |        |              |                  |       |            |           |                |           |        |            |                |               |        |        |
|        |                |           |        |              |                  |       |            |           |                |           |        |            |                |               |        |        |
|        |                |           |        |              |                  |       |            |           |                |           |        |            |                |               |        |        |
|        |                |           |        |              |                  |       |            |           |                |           |        |            |                |               |        |        |

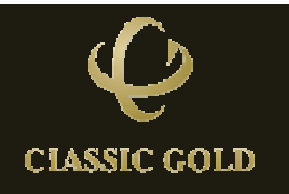

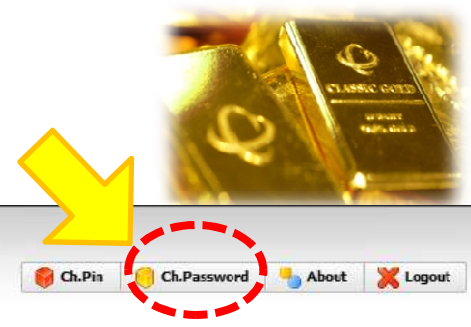

| Real Time Price Fortfolio Due Info | You are recom<br>number and pa | mended to ch<br>ssword at first | ange pin<br>time you         | * Place Orders | Customer stock | Password 🌯 Market | About 🔀 Logout<br>Status : Open |
|------------------------------------|--------------------------------|---------------------------------|------------------------------|----------------|----------------|-------------------|---------------------------------|
| Account ID                         | login and onc                  | e a month, for                  | security                     | Unit           | Customer stock | G965B             | G9999KG                         |
| 0000011                            | 60658                          | nurnace                         | 22.459                       | Bala           | Βυγ            | 0                 | 0                               |
| Name                               |                                | puiposer                        | and the provide state of the |                | Sell           | 0                 | 0                               |
| ทดสอบ ทดสอบ1 นาย (1111)            | GOODOKG                        | 23.243                          | 23.270                       | Baht           | Total          | 0                 | 0                               |
| Credit Line                        |                                |                                 |                              |                | Available      | 0                 | 0                               |
| 10,000,000.00                      | G9999KG                        | 1,524,740                       | 1,526,512                    | KG             | Deposit        | 0                 | 0                               |
| Available Cradit                   |                                |                                 |                              |                | Colateral      | 0                 | 0                               |
| 0.00                               | Gold Spot 99.99%               | 1,589.95                        | 1,590.75                     | USD/oz.        | Total          | 0                 | 0                               |
| Cash                               | Silver Spot 99.99%             | 29.00                           | 29.05                        | USD/oz.        |                |                   |                                 |
| 0.00                               | Currency Rate                  | 29.83                           | 29.87                        | Baht           |                |                   |                                 |

Order Entry

| Pin     | Pin             |           |      | Volume       |        | Available Volume | Side       | Symbol    | ol Price(BG)   |  | price(KG) |        | ā) Amount(B    | aht)          |        |        |
|---------|-----------------|-----------|------|--------------|--------|------------------|------------|-----------|----------------|--|-----------|--------|----------------|---------------|--------|--------|
| 3634 AD | ****            | ✓ Remembe | r    |              |        |                  |            |           |                |  |           |        |                | 0.00          | Orde   | r      |
| Accoun  | t Order (Unit:I | Baht)     |      |              |        |                  |            |           |                |  |           |        |                |               |        | KLINI  |
| Order   | Symbol          | Side      | Orde | er Date/time | Volume | Price            | Deal Price | Price(KG) | Deal Price(KG) |  | Amount    | Status | Deal Date/Time | Settlement Di | Cancel | Change |
|         |                 |           |      |              |        |                  |            |           |                |  |           |        |                |               |        |        |
|         |                 |           |      |              |        |                  |            |           |                |  |           |        |                |               |        |        |
|         |                 |           |      |              |        |                  |            |           |                |  |           |        |                |               |        |        |
|         |                 |           |      |              |        |                  |            |           |                |  |           |        |                |               |        |        |
|         |                 |           |      |              |        |                  |            |           |                |  |           |        |                |               |        |        |
|         |                 |           |      |              |        |                  |            |           |                |  |           |        |                |               |        |        |

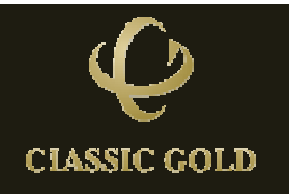

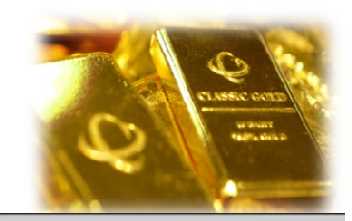

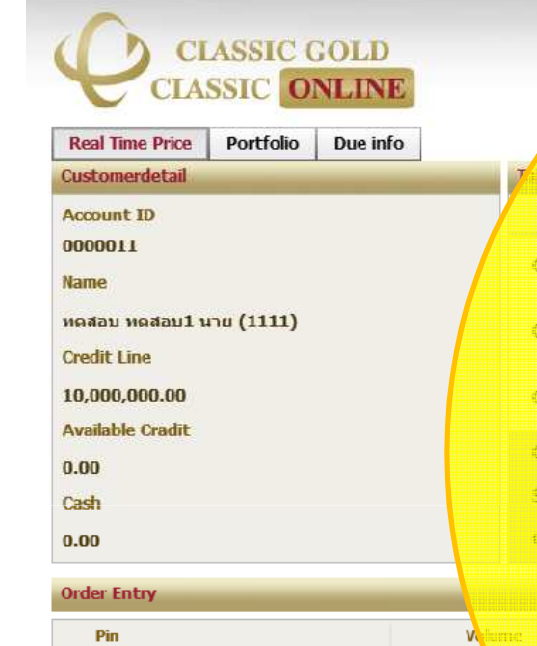

✓ Remember

Side

Order Date/time

\*\*\*\*\*

Order | Symbol

Account Order (Unit:Baht)

The right table shows customer stock information.

"Buy/Sell" means your current positions that unsettled. "Available" means your buy positions that has been paid full amount and leave at your portfolio, waiting to sell or withdraw. In case that you like to withdraw the gold, please inform the company one-day business ahead of time.

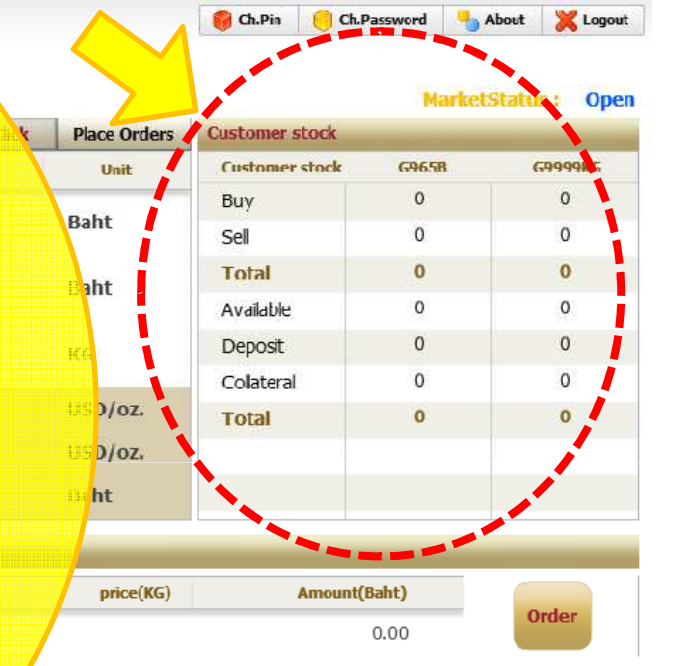

Deal Date/Time

mount

Status

| Ŷ            |
|--------------|
| CIASSIC GOLD |

PRUNT

Settlement Di Cancel Change

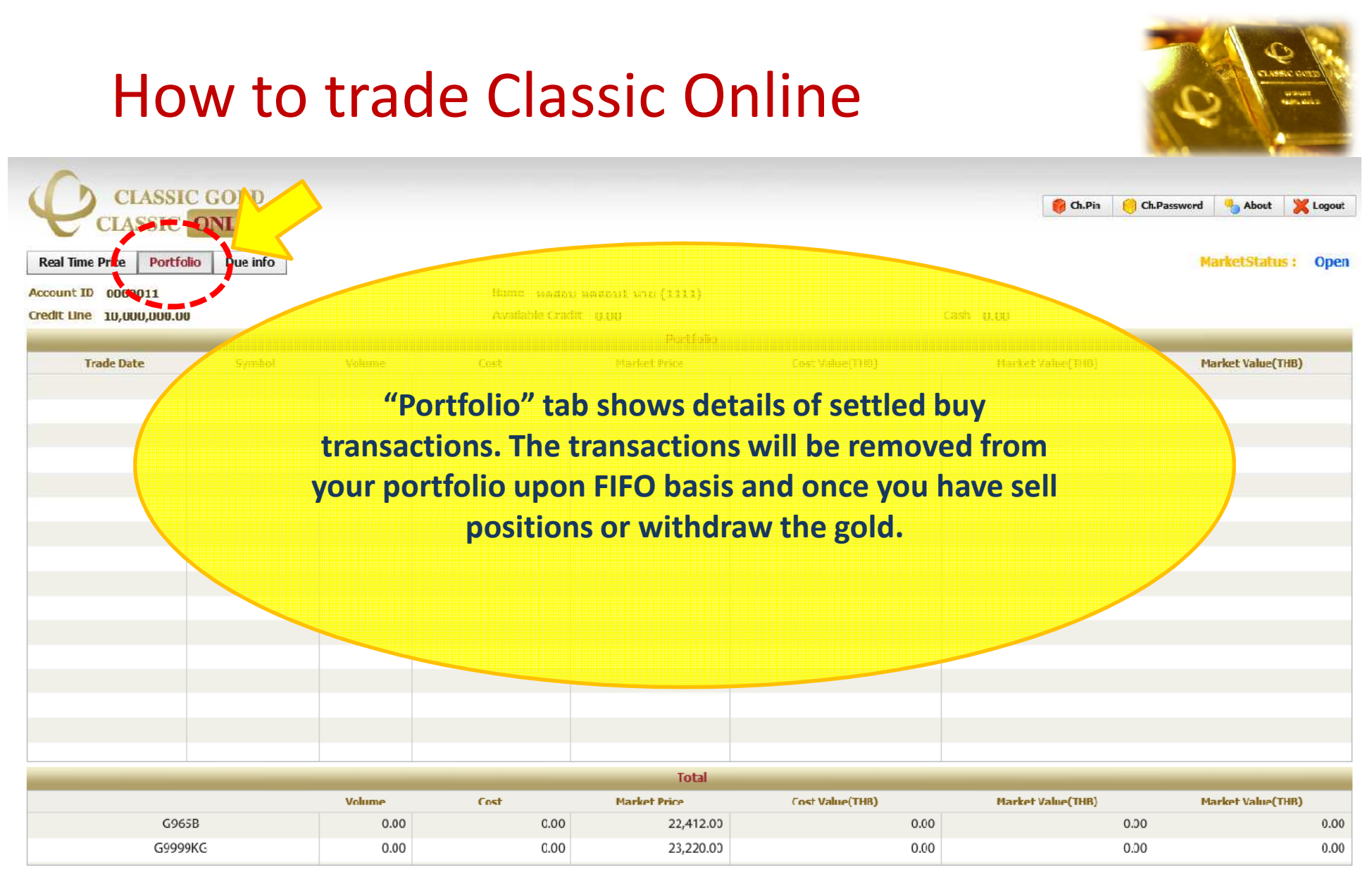

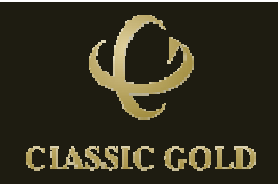

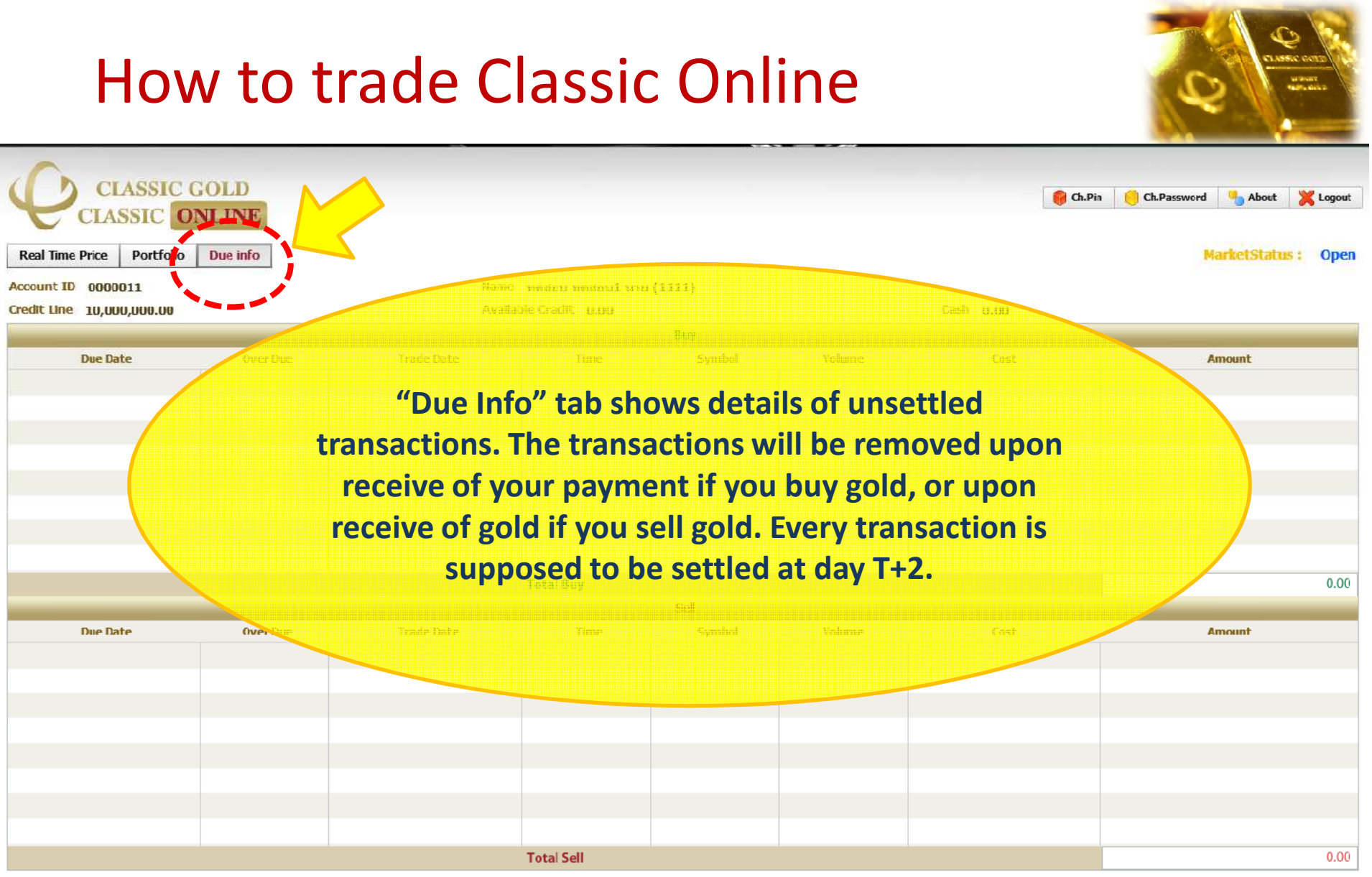

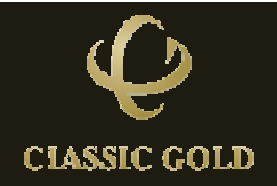

| CLASSIC GOLD<br>CLASSIC ONLINE                         |                                          |                      |                     |              | Ch.Pin Ch.J    | Password 🔥 Ab | el sectores<br>un autores<br>outores constructions<br>boutores<br>constructions<br>constructions<br>cons |
|--------------------------------------------------------|------------------------------------------|----------------------|---------------------|--------------|----------------|---------------|----------------------------------------------------------------------------------------------------|
| Real Time Price  Portfolio  Due info    Customerdetail | Table Buy Sell (Post and                 |                      | Easy Click          | Place Orders | tomer stock    | No.           | us : Open                                                                                                    |
| Account ID                                             | Synibol                                  | Self                 | Day                 | Unt          | Gistomerstern  | G9a5B         | G99999KG                                                                                                    |
| 0000011                                                | Please logout the program if you are not |                      |                     |              |                |               |                                                                                                    |
| Name                                                   |                                          |                      |                     |              |                | 9             | 0                                                                                                    |
| ทดสอบ ทดสอบ1 นาย (1111)                                | r security pur                           | pose.                | Total               | 2            | 0              |               |                                                                                                    |
| Credit Line                                            |                                          |                      |                     |              |                |               | 0                                                                                                    |
| 10,000,000.00                                          | G9999KG                                  | 1,524,740            | 1,526,512           | Colatoral    | 0              | 0             |                                                                                                    |
| Available Cradit                                       | Gold Spot 99.99%                         | 1,589.95             | 1,590.75            | USD/oz.      | Total          | 0             | 0                                                                                                    |
| 0.00                                                   | Silver Spot 99.99%                       | 29.00                | 29.05               | USD/oz.      | Total          |               |                                                                                                    |
|                                                        | Currency Bate                            | 20.83                | 20.87               | Baht         |                |               |                                                                                                    |
| 0.00                                                   | Currency Rule                            | 23:03                | 25.07               | Danc         |                |               |                                                                                                    |
| Order Entry                                            |                                          |                      |                     |              |                |               |                                                                                                    |
| Pin Volun                                              | ne Available Volume                      | Side Symbol          | Price(BG)           | price(KG)    | Amount(        | Baht)         | Onder                                                                                                    |
| xxxxxxxxxxxxxxxxxxxxxxxxxxxxxxxxxxxxxx                 |                                          |                      |                     |              |                | 0.00          | order                                                                                                    |
| Account Order (Unit:Baht)                              |                                          |                      |                     |              |                |               | PRINT                                                                                                    |
| Order Symbol Side Order Date/time                      | Volume Price                             | Deal Price Price(KG) | Deal Price(KG) Amou | nt Status    | Deal Date/Time | Settlement Di | Cancel Change                                                                                                    |
|                                                        |                                          |                      |                     |              |                |               |                                                                                                    |
|                                                        |                                          |                      |                     |              |                |               |                                                                                                    |
|                                                        |                                          |                      |                     |              |                |               |                                                                                                    |

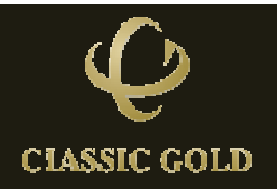

#### Thank You

# If you have any questions, please kindly contact marketing officers.

Marketing Department, Classic Gold Co., Ltd Tel. 0 2218 0888; Fax. 0 2218 0814 <u>mkt\_group@classicgold.co.th</u> Office Hour: 9.00am-midnight Monday-Friday

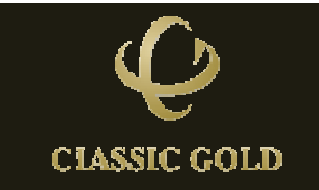